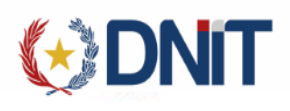

# Instructivo Marina Mercante v1.2

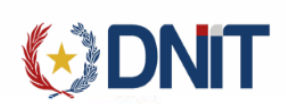

| Conte  | enido                                      |    |
|--------|--------------------------------------------|----|
| 1. Ing | reso al Sistema                            | 3  |
| 2. Agı | regar Solicitud de Descarga de Embarcación | 3  |
| 2.1.   | Agregar Embarcaciones                      | 7  |
| 2.2.   | Agregar Mercadería                         | 7  |
| 3. Ge  | stionar Descarga de Embarcación            | 9  |
| 3.1.   | Gestionar Mercadería                       | 10 |
| 3.2.   | Anular                                     | 11 |
| 3.3.   | Enviar a Caja                              | 12 |
| 3.4.   | Más datos de la Solicitud                  | 13 |
| 3.4    | .1. Imprimir Liquidación                   | 13 |
| 3.5.   | Gestionar Carpeta                          | 14 |
| 3.6.   | Retornar Solicitud                         | 15 |
| 3.7.   | Descargar Certificado                      | 16 |

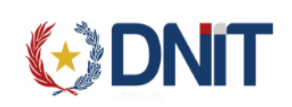

## 1. Ingreso al Sistema

A continuación, explicamos los pasos a seguir para la utilización del Sistema Ventanilla Única del Importador. Se puede ingresar como Importador, Despachante o Auxiliar del Despachante desde la dirección <u>https://secure.aduana.gov.py/vu/</u>

| N- 100 |                                      |
|--------|--------------------------------------|
|        | Nombre de usuario:                   |
|        | 9876543210<br>Contraseña:<br>        |
|        | 68149<br>Capitha                     |
|        | ¿Olvido su contraseña? Iniciar seato |
|        | 6:19 PM                              |

2. Agregar Solicitud de Descarga de Embarcación

Ingresamos al menú Marina Mercante>>Gestión:

|           |      |                     |          |                 |            | - IMPORTADO |
|-----------|------|---------------------|----------|-----------------|------------|-------------|
| Solicitud | Logo | Gestión Certificado | Prorroga | Marina Mercante | Inspección |             |
|           |      |                     |          | Gestión         |            |             |
|           |      |                     |          |                 |            |             |
|           |      |                     |          |                 |            |             |
|           |      |                     |          |                 |            |             |
|           |      |                     |          |                 |            |             |
|           |      |                     |          |                 |            |             |
|           |      |                     |          |                 |            |             |
|           |      |                     |          |                 |            |             |

Se listarán todos los registros de solicitudes de Descargas no anuladas asociadas al usuario conectado.

En el lado derecho se encuentra el botón de "Agregar", que direcciona a una nueva pantalla para el registro.

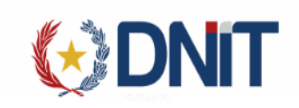

| duana Carpeta Documental MR                                                                                                    |                             | go ocsuon centineado Prone                       |                                                                                                    |                  |                    |                      |                       |                         |
|----------------------------------------------------------------------------------------------------|-----------------------------|--------------------------------------------------|----------------------------------------------------------------------------------------------------|------------------|--------------------|----------------------|-----------------------|-------------------------|
| n Solicitud Marina Mercante                                                                                                    |                             |                                                  | Gestionar Descarga de Embarcac                                                                                     | ciones (Marina)  |                    |                      |                       | _                       |
|                                                                                                    |                             |                                                  |                                                                                                    |                  |                    |                      |                       |                         |
|                                                                                                    |                             |                                                  |                                                                                                    |                  |                    |                      |                       |                         |
| Estado: Todos menos                                                                                                    | los anulados × Fecha: 01/09 | /2022 al 22/09/2022 ×                            |                                                                                                    |                  |                    |                      | buscar                |                         |
| Empresa Transporte                                                                                                    | Nro. Solicitud              | Autoriz. País Procedencia                        | Despachante                                                                                                    | Manifiesto       | Conocimiento Err   | nbarcaciones         | Estado                | Fecha                   |
| 800089464 - TRANSPORTE FLUVIAL                                                                                                    | 22MPCSRC000223A             | ARGENTINA                                        | 11111111112 - DESPACHANTE DE PRUEBA                                                                                | 22704MANI0006918 | BELFLU092104       |                      | Ingresado, DGMM(CAJA) | 22/09/2022 10:13:53     |
| 800089464 - TRANSPORTE FLUVIAL                                                                                                    | 22MPCSRC000221V             | ARGENTINA                                        | 11111111112 - DESPACHANTE DE PRUEBA                                                                                | 22704MANI000648D | BELFL0092100       |                      | Pendiente Empresa     | 02/09/2022 16:27:12     |
| 800089464 - TRANSPORTE FLUVIAL                                                                                                    | 22MPCSRC000218E             | ARGENTINA                                        | 11111111112 - DESPACHANTE DE PRUEBA                                                                                | 22704MANI000647C | BELFLU090201       |                      | Pendiente Empresa     | 02/09/2022 10:56:20     |
| 800089464 - TRANSPORTE FLUVIAL                                                                                                    | 22MPCSRC000217D             | ARGENTINA                                        | 11111111112 - DESPACHANTE DE PRUEBA                                                                                | 22704MANI000647C | BELFLU090201       |                      | Pendiente Empresa     | 02/09/2022 10:55:50     |
| 800089464 - TRANSPORTE FLUVIAL                                                                                                    | 22MPCSRC000215B             | ARGENTINA                                        | 11111111112 - DESPACHANTE DE PRUEBA                                                                                | 22704MANI000639D | BELFLU083101       | Q                    | Retornado Empresa     | 16/09/2022 10:50:53     |
| 800089464 - TRANSPORTE FLUVIAL                                                                                                    | 22MPCSRC000216C             | ARGENTINA                                        | 11111111112 - DESPACHANTE DE PRUEBA                                                                                | 22704MANI000639D | BELFLU083101       | Q                    | Retornado Empresa     | 01/09/2022 10:45:04     |
| na                                                                                                    |                             |                                                  | _                                                                                                    |                  |                    |                      |                       |                         |
|                                                                                                    | ~                           |                                                  | « Anterior 1 Siguiente :                                                                                           | 3                |                    |                      |                       |                         |
| Ruc Despachante:                                                                                                    |                             | Ag                                               | regar Solicitud de Descarga d                                                                                      | de Embarcaciones |                    |                      |                       |                         |
| Ruc Despachante:<br>Imprimir Factura por<br>Manifiesto:<br>Empresa de Transporte:                                                                               | Important<br>Ingrese        | Ag<br>or O Despachante                           | regar Solicitud de Descarga d<br>Moneda                                                                            | de Embarcaciones |                    |                      |                       | ~                       |
| Ruc Despachante:<br>Imprimir Factura por<br>Manifiesto:<br>Empresa de Transporte:<br>Viaje:                                                                     | Important<br>Ingrese        | or O Despachante                                 | regar Solicitud de Descarga d<br>Moneda<br>Proceder                                                                | de Embarcaciones | Fecha              |                      |                       | ~                       |
| Ruc Despachante:<br>Imprimir Factura por<br>Manifiesto:<br>Empresa de Transporte:<br>Viaje:<br>Conocimiento                                                     | Importac                    | or O Despachante                                 | regar Solicitud de Descarga d<br>Moneda<br>Proceder<br>a Arribo:                                                   | de Embarcaciones | Fecha<br>Embarque: |                      |                       | ~                       |
| Ruc Despachante:<br>Imprimir Factura por<br>Manifiesto:<br>Empresa de Transporte:<br>Viaje:<br>Conocimiento<br>FOB DOL 0<br>Otros Gastos DOL 0                  | Ingrese                     | or O Despachante<br>Fiete Fluvial DOL 0          | regar Solicitud de Descarga d<br>Moneda<br>Proceder                                                                | de Embarcaciones | Fecha<br>Embarque: | Seguro DOL 0         |                       | ~                       |
| Ruc Despachante:<br>Imprimir Factura por<br>Manifiesto:<br>Empresa de Transporte:<br>Viaje:<br>Conocimiento<br>FOB DOL 0<br>Otros Gastos DOL 0<br>Embarcaciones | Ingrese                     | or O Despachante<br>Fechu                        | regar Solicitud de Descarga d<br>Moneda<br>Proceder<br>a Arribo:                                                   | de Embarcaciones | Fecha<br>Embarque: | Seguro DOL 0         |                       | ~                       |
| Ruc Despachante:<br>Imprimir Factura por<br>Manifiesto:<br>Empresa de Transporte:<br>Viaje:<br>Conocimiento<br>FOB DOL 0<br>Otros Gastos DOL 0<br>Embarcaciones | Ingrese                     | or O Despachante<br>Fechu<br>Flete Fluvial DOL 0 | regar Solicitud de Descarga d<br>Moneda<br>Proceder<br>a Arribo:                                                   | de Embarcaciones | Fecha<br>Embarque: | Seguro DOL 0         |                       | ▼                       |
| Ruc Despachante:<br>Imprimir Factura por<br>Manifiesto:<br>Empresa de Transporte:<br>Viaje:<br>Conocimiento<br>FOB DOL 0<br>Otros Gastos DOL 0<br>Embarcaciones | ingrese                     | or O Despachante<br>Fechi<br>Flete Fluvial DOL 0 | regar Solicitud de Descarga d<br>Moneda<br>Proceder<br>a Arribo:<br>Fiete Marit                                    | de Embarcaciones | Fecha<br>Embarque: | Seguro DOL 0         |                       | ▼<br>digo               |
| Ruc Despachante:<br>Imprimir Factura por<br>Manifiesto:<br>Empresa de Transporte:<br>Viaje:<br>Conocimiento<br>FOB DOL 0<br>Otros Gastos DOL 0<br>Embarcaciones | Ingrese  Ingrese            | or O Despachante<br>Flete Fluvial DOL 0          | regar Solicitud de Descarga d<br>Moneda<br>Proceder<br>a Arribo:<br>Flete Marit                                    | de Embarcaciones | Fecha<br>Embarque: | Seguro DOL 0         |                       | ▼<br>V<br>digo<br>digo  |
| Ruc Despachante:<br>Imprimir Factura por<br>Manifiesto:<br>Empresa de Transporte:<br>Viaje:<br>Conocimiento<br>FOB DOL 0<br>Otros Gastos DOL 0<br>Embarcaciones | Importac     Ingrese        | or O Despachante<br>Flete Fluvial DOL 0          | regar Solicitud de Descarga d<br>Moneda<br>Proceder<br>a Arribo:<br>Flete Marit<br>Flete Marit<br>No hay registros | de Embarcaciones | Fecha<br>Embarque: | Seguro DOL 0<br>País |                       | ▼<br>V<br>digo<br>arina |

De acuerdo al usuario conectado, los datos a seleccionar son: Ruc Despachante (si se conecta el importado) o Ruc Importador (si se conecta el Despachante) o ambos campos (si se conecta el Auxiliar Despachante), Imprimir Factura por, Moneda y se carga el Manifiesto, una vez seleccionado esos campos

| Ruc Despachante:                                        | 1111111112               | 2 - DESPACHANTE DE PRUEBA |                      | ~                  |                           |  |
|---------------------------------------------------------|--------------------------|---------------------------|----------------------|--------------------|---------------------------|--|
| mprimir Factura por                                     | Importador O Despachante |                           | Moneda               | DOLAR ESTADOUNIDEN | ISE                       |  |
| Manifiesto:                                             | 22704MANI00064           | 8D                        |                      |                    |                           |  |
| impresa de Transporte:                                  | 800089464                | TRANSPORTE FLUVIAL        | Procedencia          | ARGENTINA          |                           |  |
| /iaje: 22000TEN                                         | 1F000129Z                | Fecha Arribo:             | 03/09/2022 17:37:00  | Fecha<br>Embarque: | 02/09/2022 11:14:59       |  |
| Conocimiento                                            |                          |                           | ~                    |                    |                           |  |
| DB DOL <mark>0</mark><br>rros Gastos DOL <mark>0</mark> |                          | Flete Fluvial DOL 0       | Flete Maritimo DOL 0 |                    | Seguro DOL <mark>0</mark> |  |

Imagen 1. Conectado como importador

gar Solicitud Marina Mercante

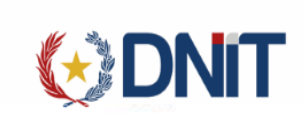

| > | Agregar | Solicitud | Marina | Mercante |  |
|---|---------|-----------|--------|----------|--|
|---|---------|-----------|--------|----------|--|

|                                                           |                       | _                   |                      |                    | NCE                       |                  |
|-----------------------------------------------------------|-----------------------|---------------------|----------------------|--------------------|---------------------------|------------------|
| Imprimir Factura por                                      | Import                | ador 🔿 Despachante  | Moneda               | DOLAKESIADOUNIDEI  | NGE                       |                  |
| Manifiesto:                                               | 22704MANI000648       | BD                  |                      |                    |                           |                  |
| Empresa de Transporte:                                    | 800089464             | TRANSPORTE FLUVIAL  | Procedencia          | ARGENTINA          |                           |                  |
| Viaje: 22000TEN                                           | IF000129Z             | Fecha Arribo:       | 03/09/2022 17:37:00  | Fecha<br>Embarque: | 02/09/2022 11:14:59       |                  |
| Conocimiento                                              |                       |                     | ~                    |                    |                           |                  |
| FOB DOL <mark>0</mark><br>Otros Gastos DOL <mark>0</mark> |                       | Flete Fluvial DOL 0 | Flete Maritimo DOL 0 |                    | Seguro DOL <mark>0</mark> |                  |
| mbarcaciones                                              |                       |                     |                      |                    |                           |                  |
|                                                           |                       |                     |                      |                    |                           |                  |
| ln<br>S                                                   | cluído en<br>olicitud | Nombre              | Tipo                 | Ind. Lastre        | País                      | Codigo<br>Marina |
|                                                           |                       |                     | No hay registros     |                    |                           |                  |

#### Imagen 2. Conectado como Despachante

| nbarcaciones           |                |                         |                      |                    |                     |    |
|------------------------|----------------|-------------------------|----------------------|--------------------|---------------------|----|
| tros Gastos DOL 0      |                | riete riuviai DOL U     | Flete Maritimo DOL U |                    | Seguro DOL U        |    |
| Conocimiento           |                |                         |                      |                    |                     |    |
| Viaje: 22000TEN        | 1F000129Z      | Fecha Arribo:           | 03/09/2022 17:37:00  | Fecha<br>Embarque: | 02/09/2022 11:14:59 |    |
| Empresa de fransporte: |                | -                       | Procedencia          | ANGENTINA          |                     |    |
| viannesto.             | 200020464      |                         |                      |                    |                     |    |
| Mar 10 antas           | 22704MANI00064 | 18D                     |                      |                    |                     |    |
| Imprimir Factura por   | Impo           | rtador 🔘 Despachante    | Moneda               | DOLAR ESTADOUNIDEN | ISE                 | `` |
| Ruc importador:        | 9876543210     | - IMPORTADORA DE PRUEBA |                      | ~                  |                     |    |

Imagen 3. Conectado como Auxiliar

Al seleccionar el conocimiento, recupera las embarcaciones asociadas y luego se podrá seleccionar las embarcaciones que se van a visar:

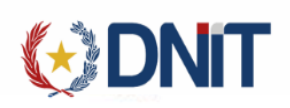

|                                                             |                                                     | Agrega                    | ir Solicitud de Descarga de Embarca | aciones              |                                    |                  |
|-------------------------------------------------------------|-----------------------------------------------------|---------------------------|-------------------------------------|----------------------|------------------------------------|------------------|
| Ruc Despachante:                                            | 1111111112                                          | 2 - DESPACHANTE DE PRUEBA |                                     | ~                    |                                    |                  |
| Ruc Importador:                                             | 9876543210                                          | - IMPORTADORA DE PRUEBA   |                                     | ~                    |                                    |                  |
| Imprimir Factura por                                        | Import                                              | tador 🔿 Despachante       | Moneda                              | DOLAR ESTADOUNIDE    | NSE                                | ~                |
| Manifiesto:                                                 | 22704MANI00064{                                     | 8D                        |                                     |                      |                                    |                  |
| Empresa de Transporte:                                      | 800089464                                           | TRANSPORTE FLUVIAL        | Procedencia                         | ARGENTINA            |                                    |                  |
| Viaje: 22000TE                                              | MF000129Z                                           | Fecha Arribo              | .: 03/09/2022 17:37:00              | Fecha<br>Embarque:   | 02/09/2022 11:14:59                |                  |
| Conocimiento                                                | BELFLU090202 - Aduar                                | na 704-HOMOLOGACION 704   | ~                                   |                      |                                    |                  |
| FOB DOL 0<br>Otros Gastos DOL 0                             |                                                     | Flete Fluvial DOL 0       | Flete Maritimo DOL 0                |                      | Seguro DOL 0                       |                  |
| mbarcaciones                                                |                                                     |                           |                                     |                      |                                    |                  |
|                                                             |                                                     |                           |                                     |                      |                                    | $\otimes$        |
|                                                             | Incluído en<br>Solicitud                            | Nombre                    | Тіро                                | Ind. Lastre          | País                               | Codigo<br>Marina |
|                                                             |                                                     | BELUM04                   | BAR-BARCAZA                         | No                   | PY-PARAGUAY                        | ٩                |
|                                                             |                                                     | BELUMOS                   | BAR-BARCAZA                         | No                   | PY-PARAGUAY                        | ٩                |
| _                                                           |                                                     | BELUM06                   | BAR-BARCAZA                         | Ne                   | DY-DARAGI IAY                      | _                |
|                                                             |                                                     |                           |                                     | NO                   | FIFMMOUNT                          | ٩                |
|                                                             |                                                     |                           | Guardisr                            | NU                   |                                    | ٩                |
| Buscar Código Embarcación                                   | n Marina Mercante                                   |                           | Guardar                             | NU                   |                                    | ٩                |
| Buscar Código Embarcación                                   | n Marina Mercante                                   |                           | Guandar                             | NU                   |                                    | Q                |
| Buscar Código Embarcación<br>Buscar:<br>Tipo                | n Marina Mercante                                   |                           | Guardar                             | Matricula            | Codigo Acciones                    | ٩                |
| Buscar Código Embarcación<br>Buscar:<br>Tipo<br>Buque Motor | n Marina Mercante<br>buscar<br>Nombre<br>7A CHOLITA |                           | Guardar                             | Matricula<br>3694-BM | Codigo Acciones<br>1807 Stiteconar | 9                |

| Buque Motor         D07A           Buque Motor         MBUF           Buque Motor         JOSAI           Buque Motor         INTRE           Buque Motor         INTRE           Buque Motor         INTRE           Buque Motor         MADD           Buque Motor         MADD           Buque Motor         MADD           Buque Motor         MADD | A MAGDA<br>JRUCUYA<br>AMO                                                       | 3963-BMC<br>1582-BME | 2234 | Seleccionar |
|----------------------------------------------------------------------------------------------------|---------------------------------------------------------------------------------|----------------------|------|-------------|
| Buque Motor         MBUF           Buque Motor         JOSAI           Buque Motor         INTRE           Buque Motor         INTRE           Buque Motor         ISABE           Buque Motor         MADR           Buque Motor         MADR                                                                                                    | JRUCUYA<br>AMO                                                                  | 1582-BME             | 2738 |             |
| Buque Motor JOSAJ<br>Buque Motor INTRE<br>Buque Motor ISABE<br>Buque Motor MADE                                                                                                    | AMO                                                                             |                      |      | Seleccionar |
| Buque Motor INTRE<br>Buque Motor ISABE<br>Buque Motor MADD                                                                                                    |                                                                                 | 4034-BM              | 2352 | Seleccionar |
| Buque Motor ISABE<br>Buque Motor MADE                                                                                                    | REPIDO .                                                                        | 4043-BCC             | 2260 | Seleccionar |
| Buque Motor MADE                                                                                                    | ELLE I                                                                          | 3695-BM              | 1806 | Seleccionar |
| Puese Mater                                                                                                    | DELEINE I                                                                       | 3696-BM              | 1805 | Seleccionar |
| Buque Motor Reina                                                                                                    | IA DEL PARANA                                                                   | 2436-BM              | 1376 | Seleccionar |
| Buque Motor ENTER                                                                                                    | ERPRISE                                                                         | 2385 - BM            | 1375 | Seleccionar |
| Reg por página<br>10                                                                                                    | <ul> <li>Anterior 1 2 3 4 5 168 Siguiente »</li> <li>Caret Reg: 1671</li> </ul> |                      |      |             |

Para Guardar la solicitud se debe cargar el Código Marina ya que es un campo obligatorio.

| Embarcaciones |                          |         |             |             |             | $\overline{(x)}$ |
|---------------|--------------------------|---------|-------------|-------------|-------------|------------------|
|               | Incluído en<br>Solicitud | Nombre  | Tipo        | Ind. Lastre | País        | Codigo<br>Marina |
| $\checkmark$  |                          | BELUM04 | BAR-BARCAZA | No          | PY-PARAGUAY | 1807<br>Q        |
|               |                          | BELUM05 | BAR-BARCAZA | No          | PY-PARAGUAY | ٩                |
|               |                          | BELUM06 | BAR-BARCAZA | No          | PY-PARAGUAY | ٩                |
|               |                          |         |             |             |             | _                |
|               |                          |         | Guardar     |             |             |                  |

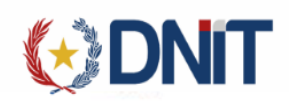

Una vez seleccionado el botón "Guardar" para persistir los datos, retorna un mensaje de éxito. Y habilita el botón "Agregar Mercadería", "Agregar Embarcación" y los "Puertos de Embarque y Desembarque".

| Carpeta Documental  | Personas vinculadas al Import   | ador MRE       | Seprelad | Mandato [    | Declaración de Valor | Solicitud   | Logo     | Proposi<br>Gestión Certificado | Prorroga      | Marina Mercan | te Inspección  | Consultas | NGRONCARS | Kanada | <b>3693</b> | GIGIC |
|---------------------|---------------------------------|----------------|----------|--------------|----------------------|-------------|----------|--------------------------------|---------------|---------------|----------------|-----------|-----------|--------|-------------|-------|
| Se generó exitosame | ente la solicitud 22MPCSRC00021 | 9F             |          |              |                      |             |          |                                |               |               |                |           |           |        |             |       |
|                     |                                 |                |          |              |                      | Ą           | gregar S | Solicitud de Des               | carga de Er   | mbarcacione   | 25             |           |           |        |             |       |
|                     |                                 | Ruc Despacha   | inte:    | 11111        | 1111112              | DES         | PACHAN   | ITE DE PRUEBA                  |               |               |                |           |           |        |             |       |
|                     |                                 | Fecha Solicitu | d        | 02/09/2022 1 | 1:53:01              |             |          |                                | Nro Solicitud | 22            | MPCSRC0002     | 19F       |           |        |             |       |
|                     |                                 | Imprimir Fact  | ura por  | ۲            | Importador C         | Despachante | e        |                                | Moneda        | D             | OLAR ESTADOUNI | DENSE     |           |        | ~           |       |
|                     |                                 | Manifiesto:    |          | 22704MANI0   | 00648D               |             |          |                                |               |               |                |           |           |        |             |       |

## 2.1. Agregar Embarcaciones

Para agregar más embarcaciones a la solicitud hay que dar clic al botón "Agregar Embarcación"

| Embarcaciones |                          |         |         |             | Agregar E   | mbar ca ción     |
|---------------|--------------------------|---------|---------|-------------|-------------|------------------|
|               |                          |         |         |             |             | $\otimes$        |
|               | Incluído en<br>Solicitud | Nombre  | Тіро    | Ind. Lastre | País        | Codigo<br>Marina |
|               |                          | BELUM04 | BARCAZA | No          | PY-PARAGUAY | 1807<br>Q        |

Y muestra las embarcaciones asociadas al título y solo las disponibles se puede seleccionar.

| Incluído en<br>Solicitud | Nombre  | Тіро        | Ind. Lastre | País        | Codig<br>Marin |
|--------------------------|---------|-------------|-------------|-------------|----------------|
| 22MPCSRC000218E          | BELUM01 | BAR-BARCAZA | No          | PY-PARAGUAY | ٩              |
| 22MPCSRC000218E          | BELUM02 | BAR-BARCAZA | No          | PY-PARAGUAY | ٩              |
| 22MPCSRC000217D          | BELUM03 | BAR-BARCAZA | No          | PY-PARAGUAY | ٩              |

#### 2.2. Agregar Mercadería

Para Agregar las mercaderías a la solicitud hay que dar clic al botón "Agregar Mercadería"

| Ç           | D          | NIT       |             |          |               |                           |      |                |              |        | _                     |
|-------------|------------|-----------|-------------|----------|---------------|---------------------------|------|----------------|--------------|--------|-----------------------|
|             |            |           |             |          |               |                           |      |                |              | A      | gregar Mercadería     |
| ITEMS de me | ercadería  |           |             |          |               |                           |      |                |              |        |                       |
|             |            |           |             |          |               | Peso                      | Kgs  | <br>           |              |        | <b>a</b> . <b>a</b> . |
| Item        | Mercaderia | Proveedor | Pais Origen | Cantidad | Unidad Medida | Bruto<br>No hay registros | Neto | Fiete Maritimo | Flete Huvial | Seguro | Otros Gastos          |

Y redirige al formulario. Los datos obligatorios a cargar son: Producto, País Origen, Unidad de Medida, Kilo Bruto, Kilo Neto y Valor Fob.

|                       |                 |                 | Agregar N      | Mercadería     |             |               |      |
|-----------------------|-----------------|-----------------|----------------|----------------|-------------|---------------|------|
| Nro. Solicitud:       | 22MPCSRC000082D | Moneda:         | USD - DOLAR    | ESTADOUNIDENSE |             |               |      |
| Producto:*            |                 | Observación:    |                |                |             | País Origen:* | ~    |
| Unidad de<br>medida:* | Cantidad:*      | 0,00            |                |                |             |               |      |
| Kilo Bruto:*          | 0,00            | Kilo Neto:*     | 0,00           |                | Valor Fob:* | 0,00          | <br> |
| Flete Fluvial:        | 0,00            | Flete Maritimo: | 0,00           |                | Seguro:     | 0,00          |      |
| Otros gastos:         | 0,00            |                 |                |                |             |               |      |
| Datos del Proveede    | or              |                 |                |                |             |               |      |
| Razón Social:         |                 |                 |                | País Origen:   |             |               | ~    |
| Ciudad:               |                 |                 |                | Dirección:     |             |               | <br> |
| Teléfono:             |                 |                 | Observaciones: |                |             |               |      |
|                       |                 |                 |                | Guardar        |             |               |      |

Una vez cargados los datos, se selecciona el botó "Guardar", y direcciona a la Gestión de Mercaderías, en donde se puede eliminar la Mercadería, Modificar o Agregar más ítems de Mercaderías

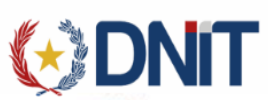

|                           |                                 |                            |                      |                   |                        |                           |                            | Agregar Merca      |
|---------------------------|---------------------------------|----------------------------|----------------------|-------------------|------------------------|---------------------------|----------------------------|--------------------|
|                           |                                 |                            |                      |                   |                        |                           |                            |                    |
|                           |                                 |                            |                      |                   |                        |                           |                            |                    |
| e mercadería              |                                 |                            |                      |                   |                        |                           |                            |                    |
| le mercadería             |                                 |                            |                      |                   |                        | Pes                       | o Kgs                      | _                  |
| e mercadería<br>Item      | Mercadería                      | Proveedor                  | País Origen          | Cantidad          | Unidad Medida          | Pes<br>Bruto              | o Kgs<br>Neto              | Valor Fob          |
| e mercadería<br>Item<br>1 | Mercadería<br>PRENDAS DE VESTIR | <b>Proveedor</b><br>BEL SA | País Origen<br>CHILE | Cantidad<br>20,00 | Unidad Medida<br>CAJAS | Pes<br>Bruto<br>22.000,00 | o Kgs<br>Neto<br>20.000,00 | Valor Fob<br>15,00 |

Se puede visualizar los Puertos de Embarque y Desembarque del Conocimiento.

| F | Puertos de Embarque |                    |        |
|---|---------------------|--------------------|--------|
|   | País                | Puerto             | Ciudad |
|   | ARGENTINA           | ARBAI-BUENOS AIRES | BAI    |
|   |                     |                    |        |
|   |                     |                    |        |
|   |                     |                    | Volver |

| Puertos de Desembarque |        |                  |
|------------------------|--------|------------------|
| Aduana                 | Puerto | Manifiesto       |
| 704-HOMOLOGACION 704   | -      | 22704MANI000495D |
|                        |        |                  |
|                        |        | Volver           |

3. Gestionar Descarga de Embarcación

Ingresamos al menú Marina Mercante>>Gestión, se listarán todos los registros de solicitudes de Descargas no anuladas asociadas al usuario conectado:

|            |                 |                        |           |              |           |              |                     |          |                   |                                    | 6426          |               | 85 Q 8       |               |                       | <b>⊕</b> IN         | IPORTADOR |
|------------|-----------------|------------------------|-----------|--------------|-----------|--------------|---------------------|----------|-------------------|------------------------------------|---------------|---------------|--------------|---------------|-----------------------|---------------------|-----------|
| Mi Perfil  | Aduana          | Carpeta Documental     | MRE       | Seprelad     | Solicitud | Logo         | Gestión Certificado | Prorroga | Marina Mercante   | Consultas                          |               |               |              |               |                       |                     |           |
| Inicio > G | estión Solicitu | id Marina Mercante     |           |              |           |              |                     |          | Gestionar De      | escarga de Embar                   | arcaciones (I | /larina)      |              |               |                       |                     | AGREGAR   |
|            |                 |                        |           |              |           |              |                     |          |                   |                                    |               |               |              |               | <b>*</b> (x) >        |                     |           |
| Filtr      | ar              | Estado: Todos          | menos los | s anulados × | Fecha: 0  | 01/09/2022 a | 1 22/09/2022 ×      |          |                   |                                    |               |               |              |               |                       | ar                  |           |
|            | E               | impresa Transporte     |           | Nro. So      | olicitud  | Autoriz.     | País Proceden       | cia      | Desp              | achante                            |               | Manifiesto    | Conocimiento | Embarcaciones | Estado                | Fecha               | Despacho  |
| 0          | 8000894         | 164 - TRANSPORTE FLUVI | AL        | 22MPCSR0     | C000223A  |              | ARGENTINA           |          | 11111111112 - DES | PACHANTE DE PRUEBA                 | 22            | 04MANI000691B | BELFLU092104 | Q             | Ingresado, DGMM(CAJA) | 22/09/2022 10:13:53 |           |
| 0          | 8000894         | 464 - TRANSPORTE FLUVI | AL        | 22MPCSR0     | C000222W  |              | ARGENTINA           |          | 11111111112 - DES | PACHANTE DE PRUEBA                 | 22            | 04MANI000692C | BELFLU092106 | Q             | Ingresado, DGMM(CAJA) | 22/09/2022 08:39:22 |           |
| 0          | 8000894         | 464 - TRANSPORTE FLUVI | AL        | 22MPCSR      | C000221V  |              | ARGENTINA           |          | 11111111112 - DES | PACHANTE DE PRUEBA                 | 221           | 04MANI000648D | BELFLU090202 | Q             | Pendiente Empresa     | 02/09/2022 16:27:12 |           |
| 0          | 8000894         | 464 - TRANSPORTE FLUVI | AL        | 22MPCSR      | C000218E  |              | ARGENTINA           |          | 11111111112 - DES | PACHANTE DE PRUEBA                 | 22            | 04MANI000647C | BELFLU090201 | Q             | Pendiente Empresa     | 02/09/2022 10:56:20 |           |
| 0          | 8000894         | 464 - TRANSPORTE FLUVI | AL        | 22MPCSR0     | C000217D  |              | ARGENTINA           |          | 11111111112 - DES | PACHANTE DE PRUEBA                 | 22            | 04MANI000647C | BELFLU090201 | Q             | Pendiente Empresa     | 02/09/2022 10:55:50 |           |
| 0          | 8000894         | 464 - TRANSPORTE FLUVI | AL        | 22MPCSR      | C000215B  |              | ARGENTINA           |          | 11111111112 - DES | PACHANTE DE PRUEBA                 | 227           | 04MANI000639D | BELFLU083101 | Q             | Retornado Empresa     | 16/09/2022 10:50:53 |           |
| 0          | 8000894         | 464 - TRANSPORTE FLUVI | AL        | 22MPCSR0     | C000216C  |              | ARGENTINA           |          | 1111111112 - DES  | PACHANTE DE PRUEBA                 | 227           | 04MANI000639D | BELFLU083101 | Q             | Retornado Empresa     | 01/09/2022 10:45:04 |           |
| Reg por    | página          |                        |           |              | •         |              |                     |          |                   | « Anterior 1 Siguie<br>Cant Reg: 7 | iente »       |               |              |               |                       |                     |           |

#### Filtros:

Para modificar los criterios de búsqueda de la consulta en el lado izquierdo se encuentra el botón "Filtrar" que al ser seleccionado despliega un modal en donde se permite definir los criterios deseados, una vez ingresados los criterios para volver a la consulta se selecciona el botón "Listo"

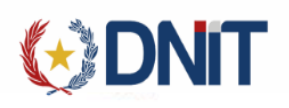

| Limpiar                  |              | Filtrar |  |
|--------------------------|--------------|---------|--|
|                          |              |         |  |
| Ruc Despachante:         |              |         |  |
| Todos                    |              | ~       |  |
| Nro. Solicitud           |              |         |  |
| Estado:                  |              |         |  |
| Todos menos los anulados |              | ~       |  |
| C/ Autorización          |              |         |  |
| Fecha Desde:             | Fecha Hasta: |         |  |
| 11/07/2022               | 12/07/2022   |         |  |
| mpresa de Transporte:    |              |         |  |
| Todos                    |              | ~       |  |
| aís Procedencia:         |              |         |  |
| Todos                    |              | ~       |  |

En la pantalla se visualizarán los criterios seleccionados, pudiendo ser eliminados desde la consulta, exceptuando el rango de fechas.

|          |                                         |                     |               |                        |                                               |                         | Usuario: 9876543210 | Ruc: 9876543210   Noo                                 | a: [jbosseaptestnodo34]   Fea | cha: 13/07/2022 09:36:29   Bui                                                                                                    | ild Front 621   Build Rest 951         | Cerrar sesión  |
|----------|-----------------------------------------|---------------------|---------------|------------------------|-----------------------------------------------|-------------------------|---------------------|-------------------------------------------------------|-------------------------------|----------------------------------------------------------------------------------------------------|----------------------------------------|----------------|
|          |                                         |                     |               |                        |                                               |                         |                     |                                                       |                               |                                                                                                    | • IM                                   | PORTADOR       |
| Carpeta  | Documental Personas vinculadas al Impor | tador MRE Seprela   | d Mandat      | o Declaración de Valor | r Solicitud Logo Gestión Certificado Pr       | rorroga Marina Mercante | Inspección          | 08 F62 H14 F122 K27 K27 K27 K27 K27 K27 K27 K27 K27 K | A HYSANICH ISSUM/2443         | an na mangangan na mangangan na mangangan na mangangan na mangangan na mangangan na mangangangan na mangangang<br>Na manganganganganganganganganganganganganga | ###################################### | 57962813657775 |
| Inicio > | Gestión Solicitud Marina Mercante       |                     |               |                        |                                               |                         |                     |                                                       |                               |                                                                                                    |                                        |                |
|          |                                         |                     |               |                        | Gestionar Descarga de Emb                     | barcaciones (Marina)    | )                   |                                                       |                               |                                                                                                    |                                        | AGREGAR        |
|          |                                         |                     |               |                        |                                               |                         |                     |                                                       |                               |                                                                                                    |                                        |                |
|          |                                         |                     |               |                        |                                               |                         |                     |                                                       | ~                             |                                                                                                    |                                        |                |
| Ŧ        | Itrar Despachante: 3870                 | 120 × Estado: Todos | s menos los a | nulados × Fecha: 1     | 12/07/2022 al 13/07/2022 × Empresa Transp.: 8 | 800089464 × País: AR    | GENTINA ×           |                                                       |                               | buscar                                                                                                    |                                        |                |
|          | Empresa Transporte                      | Nro. Solicitud      | Autoriz.      | País Procedencia       | Despachante                                   | Viaje                   | Conocimiento        | Embarcaciones                                         | Estado                        | Fecha                                                                                                    | Despacho                               | Liquidación    |
| 0        | 800089464 - TRANSPORTE FLUVIAL          | 22MPCSRC000078X     |               | ARGENTINA              | 3870120 - CACAVELOS BENITEZ JUAN JOSE F.      | 22000TEMF000099W        | BELFLU071202        | Q                                                     | Pendiente Empresa             | 13/07/2022 09:36:56                                                                                                    | 22704IC04000016X                       |                |
| 0        | 800089464 - TRANSPORTE FLUVIAL          | 22MPCSRC000077H     |               | ARGENTINA              | 3870120 - CACAVELOS BENITEZ JUAN JOSE F.      | 22000TEMF000100F        | BELFLU071204        | Q                                                     | Pendiente Empresa             | 13/07/2022 09:36:27                                                                                                    | 22704IC04000016X                       |                |

#### 3.1. Gestionar Mercadería

Para las solicitudes Pendientes, al seleccionar una solicitud habilita la opción "Gestionar Mercadería", lo cual direcciona a la pantalla con los datos de la solicitud seleccionada

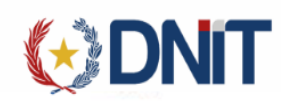

Se podrá modificar el código Marina, Agregar nuevas mercaderías, Modificar o Eliminar mercaderías

|                                     |                                          |                      |                               | Jeseurgu de               | Embarcaciones                   |                                                               |                                          |                           |
|-------------------------------------|------------------------------------------|----------------------|-------------------------------|---------------------------|---------------------------------|---------------------------------------------------------------|------------------------------------------|---------------------------|
| Ruc Despachante:                    | 11111111112 - DESP                       | ACHANTE DE PR        | UEBA                          |                           |                                 |                                                               |                                          |                           |
| Fecha Solicitud                     | 2022-07-12 18:12:18                      | .0                   |                               | Nro Solicitu              | ud 22MPCSF                      | RC000074E                                                     |                                          |                           |
| mprimir Factura por                 | <ul> <li>Importador</li> </ul>           | Despachante          |                               | Moneda                    | USD - DO                        | DLAR ESTADOUNI                                                | DENSE                                    |                           |
| Empresa de                          | 800089464 - TRANSI                       | PORTE FLUVIAL        |                               | Procedenci                | a ARGENTI                       | NA                                                            |                                          |                           |
| Iransporte:<br>Viaje: 22000TE       | MF000099W                                | Q Fecha              | Arribo: 12/07/20              | 22 13:37:00               | Fe                              | cha 12/07/2                                                   | 2022 11:53:07                            |                           |
| Conocimiento                        | BELFLU071202                             |                      |                               |                           |                                 |                                                               |                                          |                           |
| B DOL 21,36<br>ros Gastos DOL 88,34 | fle                                      | te Fluvial DOL 41,32 |                               | Flete Maritim             | no DOL 33,46                    | Seguro DO                                                     | DL 27,31                                 |                           |
| barcaciones                         |                                          |                      |                               |                           |                                 |                                                               |                                          |                           |
| Incluído en<br>Solicitud            | N                                        | ombre                | Тіро                          |                           | Ind. Lastre                     |                                                               | País                                     | Cod<br>Mai                |
|                                     | BAR                                      | CBELB10              | BARCAZ                        | A                         | No                              | PY                                                            | '-PARAGUAY                               | 117                       |
|                                     |                                          |                      |                               |                           |                                 |                                                               |                                          |                           |
|                                     |                                          |                      |                               |                           |                                 |                                                               |                                          |                           |
|                                     |                                          |                      |                               |                           |                                 |                                                               |                                          | Agregar Merc              |
|                                     |                                          |                      |                               |                           |                                 |                                                               |                                          |                           |
|                                     |                                          |                      |                               |                           |                                 |                                                               |                                          |                           |
| 1S de mercadería                    |                                          |                      |                               |                           |                                 |                                                               |                                          |                           |
| S de mercadería                     | Mercadería                               | Proveedor            | País Origen                   | Cantidad                  | Unidad Medida                   | Peso<br>Bruto                                                 | Neto                                     | Valor Fo                  |
| S de mercadería                     | Mercadería<br>BOLSAS DE VESTIR           | Proveedor            | País Origen<br>CHILE          | Cantidad<br>36,00         | Unidad Medida<br>CAJAS          | Peso<br>Bruto<br>365.980,00                                   | <b>Neto</b><br>360.000,00                | Valor Fo                  |
| S de mercadería                     | Mercadería<br>BOLSAS DE VESTIR<br>BOLSOS | Proveedor            | País Origen<br>CHILE<br>CHILE | Cantidad<br>36,00<br>3,00 | Unidad Medida<br>CAJAS<br>CAJAS | Peso           Bruto           365.980,00           36.900,00 | • Kgs<br>Neto<br>360.000,00<br>36.000,00 | Valor Fo<br>15,00<br>6,36 |

#### 3.2. Anular

Para las solicitudes Pendientes, al seleccionar una solicitud habilita la opción "Anular"

|            |                                                                                     |                             |                            |                                     | Usuario: 98      | 76543210   Ruc: 987654321 | 0   Nodo: [jbosseaptest | nodo34]   Fecha: 22/09/2022 14:22:54   i | Build Front 743   Build Rest | 1077 <u>Cerrar sesió</u> |  |  |  |  |  |
|------------|-------------------------------------------------------------------------------------|-----------------------------|----------------------------|-------------------------------------|------------------|---------------------------|-------------------------|------------------------------------------|------------------------------|--------------------------|--|--|--|--|--|
|            |                                                                                     |                             |                            |                                     |                  |                           |                         |                                          | <del>0</del>                 | IMPORTADOR               |  |  |  |  |  |
| Mi Perfil  | Aduana Carpeta Documental N                                                         | MRE Seprelad Solicitud      | Logo Gestión Certificado   | Prorroga Marina Mercante Consultas  |                  |                           |                         |                                          |                              |                          |  |  |  |  |  |
| Inicio > G | 30 > Gestión Solicitud Marina Mercante Gestionar Descarga de Embarcaciones (Marina) |                             |                            |                                     |                  |                           |                         |                                          |                              |                          |  |  |  |  |  |
|            |                                                                                     |                             |                            |                                     |                  |                           |                         |                                          |                              | AGREGAR                  |  |  |  |  |  |
|            |                                                                                     |                             |                            |                                     |                  |                           |                         | <b>*</b> × >                             | Q                            | 5 🔒                      |  |  |  |  |  |
| ∓Filtr     | ar Estado: Todos men                                                                | nos los anulados × Fecha: ( | 01/09/2022 al 22/09/2022 × |                                     |                  |                           |                         | Anular<br>buscar                         |                              |                          |  |  |  |  |  |
|            | Empresa Transporte                                                                  | Nro. Solicitud              | Autoriz. País Procedencia  | Despachante                         | Manifiesto       | Conocimiento              | Embarcaciones           | Estado                                   | Fecha                        | Despacho                 |  |  |  |  |  |
| 0          | 800089464 - TRANSPORTE FLUVIAL                                                      | 22MPCSRC000223A             | ARGENTINA                  | 11111111112 - DESPACHANTE DE PRUEBA | 22704MANI000691B | BELFLU092104              | Q                       | Ingresado, DGMM(CAJA)                    | 22/09/2022 10:13:53          |                          |  |  |  |  |  |
| 0          | 800089464 - TRANSPORTE FLUVIAL                                                      | 22MPCSRC000222W             | ARGENTINA                  | 11111111112 - DESPACHANTE DE PRUEBA | 22704MANI000692C | BELFLU092106              | Q                       | Ingresado, DGMM(CAJA)                    | 22/09/2022 08:39:22          |                          |  |  |  |  |  |
| 0          | 800089464 - TRANSPORTE FLUVIAL                                                      | 22MPCSRC000221V             | ARGENTINA                  | 1111111112 - DESPACHANTE DE PRUEBA  | 22704MANI000648D | BELFLU090202              | Q                       | Pendiente Empresa                        | 02/09/2022 16:27:12          |                          |  |  |  |  |  |
| •          | 800089464 - TRANSPORTE FLUVIAL                                                      | 22MPCSRC000218E             | ARGENTINA                  | 1111111112 - DESPACHANTE DE PRUEBA  | 22704MANI000647C | BELFLU090201              | Q                       | Pendiente Empresa                        | 02/09/2022 10:56:20          |                          |  |  |  |  |  |
| 0          | 800089464 - TRANSPORTE FLUVIAL                                                      | 22MPCSRC000217D             | ARGENTINA                  | 1111111112 - DESPACHANTE DE PRUEBA  | 22704MANI000647C | BELFLU090201              | Q                       | Pendiente Empresa                        | 02/09/2022 10:55:50          |                          |  |  |  |  |  |
| 0          | 800089464 - TRANSPORTE FLUVIAL                                                      | 22MPCSRC000215B             | ARGENTINA                  | 1111111112 - DESPACHANTE DE PRUEBA  | 22704MANI000639D | BELFLU083101              | Q                       | Retornado Empresa                        | 16/09/2022 10:50:53          |                          |  |  |  |  |  |
| 0          | 800089464 - TRANSPORTE FLUVIAL                                                      | 22MPCSRC000216C             | ARGENTINA                  | 1111111112 - DESPACHANTE DE PRUEBA  | 22704MANI000639D | BELFLU083101              | Q                       | Retornado Empresa                        | 01/09/2022 10:45:04          |                          |  |  |  |  |  |
| Reg por    | página                                                                              |                             |                            |                                     |                  |                           |                         |                                          |                              |                          |  |  |  |  |  |
| 10         | he and he can                                                                       | ~                           |                            | « Anterior 1 Siguier                | nte »            |                           |                         |                                          |                              |                          |  |  |  |  |  |
| <u> </u>   |                                                                                     |                             |                            | Cant Reg.: 7                        |                  |                           |                         |                                          |                              |                          |  |  |  |  |  |

Al seleccionar, despliega una ventana para confirmar la anulación.

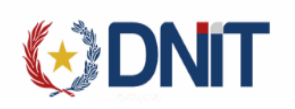

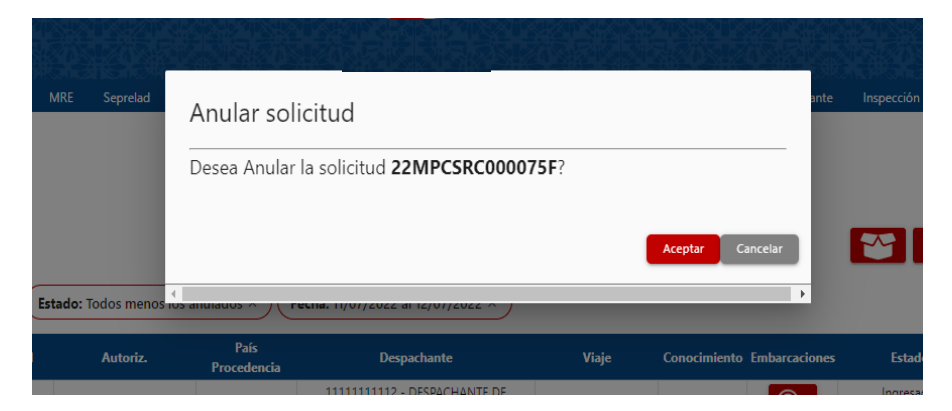

Una vez seleccionado el botón "Aceptar" se anulará la solicitud.

## 3.3. Enviar a Caja

Para las solicitudes Pendientes, al seleccionar una solicitud habilita la opción "Enviar a Caja" lo cual direcciona a la pantalla con los datos de la solicitud seleccionada

| Mi Perfil                       | Aduana Carpeta Docum                                                                                                    | ntal MRE                                  | Seprelad                                                                         | Solicitud                                                                        | Logo G        | iestión Certificado P                                                             | Prorroga Marina Mercante                                                                                                    | Consultas                                                                                                    |                                                                                                    |                                                                                                    |                                                                                                    |                                                                                                    |                                                                                                    |           |
|---------------------------------|----------------------------------------------------------------------------------------------------|-------------------------------------------|----------------------------------------------------------------------------------|----------------------------------------------------------------------------------|---------------|-----------------------------------------------------------------------------------|----------------------------------------------------------------------------------------------------|----------------------------------------------------------------------------------------------------|----------------------------------------------------------------------------------------------------|----------------------------------------------------------------------------------------------------|----------------------------------------------------------------------------------------------------|----------------------------------------------------------------------------------------------------|----------------------------------------------------------------------------------------------------|-----------|
| Inicio > Ge                     | stión Solicitud Marina Mercante                                                                                                    |                                           |                                                                                  |                                                                                  |               |                                                                                   | Gestionar De                                                                                                    | escarga de Embarca                                                                                                    | ciones (Marina)                                                                                                    |                                                                                                    |                                                                                                    |                                                                                                    |                                                                                                    | AGREGAR   |
| <b>∓</b> Filtra                 | Estado: 1                                                                                                    | odos menos l                              | os anulados ×                                                                    | Fecha: 0                                                                         | 01/09/2022 al | I 22/09/2022 ×                                                                    |                                                                                                    |                                                                                                    |                                                                                                    |                                                                                                    |                                                                                                    | E buscar                                                                                                    | wiar a Caja                                                                                                    | 5         |
|                                 |                                                                                                    |                                           |                                                                                  |                                                                                  |               |                                                                                   |                                                                                                    |                                                                                                    |                                                                                                    |                                                                                                    |                                                                                                    |                                                                                                    |                                                                                                    | Doroacho  |
|                                 | Empresa Transporte                                                                                                    |                                           | Nro. Sol                                                                         | licitud                                                                          | Autoriz.      | Pais Procedencia                                                                  | Desp                                                                                                    | achante                                                                                                    | Manifiesto                                                                                                    | Conocimiento                                                                                                 | Embarcaciones                                                                                                    | Estado                                                                                                    | Fecha                                                                                                    | Despacito |
| 0                               | 800089464 - TRANSPORTE F                                                                                                    | UVIAL                                     | 22MPCSRC                                                                         | licitud<br>C000223A                                                              | Autoriz.      | ARGENTINA                                                                         | 1111111112 - DESP                                                                                                    | achante<br>ACHANTE DE PRUEBA                                                                                               | 22704MANI000691B                                                                                                    | BELFLU092104                                                                                                 | Embarcaciones                                                                                                    | Estado<br>Ingresado, DGMM(CAJA)                                                                                                    | 22/09/2022 10:13:53                                                                                                    | Despacito |
| 0<br>0                          | 800089464 - TRANSPORTE F<br>800089464 - TRANSPORTE F                                                                                                    | UVIAL<br>UVIAL                            | 22MPCSRC                                                                         | 1000223A<br>1000222W                                                             | Autoriz.      | ARGENTINA                                                                         | 11111111111111111111111111111111111111                                                                                                    | achante<br>ACHANTE DE PRUEBA<br>ACHANTE DE PRUEBA                                                                          | 22704MANI000691B<br>22704MANI000692C                                                                                                    | BELFLU092104<br>BELFLU092106                                                                                 | Embarcaciones                                                                                                    | Estado<br>Ingresado, DGMM(CAJA)<br>Ingresado, DGMM(CAJA)                                                                                     | 22/09/2022 10:13:53<br>22/09/2022 08:39:22                                                                                                    | Despacho  |
| 0  <br>0  <br>0                 | 800089464 - TRANSPORTE F<br>800089464 - TRANSPORTE F<br>800089464 - TRANSPORTE F<br>800089464 - TRANSPORTE F                                                                              | UVIAL<br>UVIAL<br>UVIAL                   | 22MPCSRC<br>22MPCSRC<br>22MPCSRC                                                 | 2000223A<br>2000222W<br>2000221V                                                 | Autoriz       | ARGENTINA<br>ARGENTINA<br>ARGENTINA                                               | 11111111112 - DESP<br>111111111112 - DESP<br>111111111112 - DESP<br>111111111112 - DESP                                                                      | ACHANTE DE PRUEBA<br>ACHANTE DE PRUEBA<br>ACHANTE DE PRUEBA                                                                | Manifresto           22704MANi000691B           22704MANi000692C           22704MANi000648D                                                                                                    | BELFLU092104<br>BELFLU092106<br>BELFLU090202                                                                 | Embarcaciones                                                                                                    | Estado<br>Ingresado, DGMM(CAJA)<br>Ingresado, DGMM(CAJA)<br>Pendiente Empresa                                                                | 22/09/2022 10:13:53<br>22/09/2022 08:39:22<br>02/09/2022 16:27:12                                                                                                    |           |
| 0<br>0<br>0<br>0                | Empresa Transport<br>800089464 - TRANSPORTE F<br>800089464 - TRANSPORTE F<br>800089464 - TRANSPORTE F<br>800089464 - TRANSPORTE F                                                         | UVIAL<br>UVIAL<br>UVIAL                   | 22MPCSRC<br>22MPCSRC<br>22MPCSRC<br>22MPCSRC<br>22MPCSRC                         | 1000223A<br>1000222W<br>1000222W<br>1000221V<br>1000221V                         | Autoriz       | ARGENTINA<br>ARGENTINA<br>ARGENTINA<br>ARGENTINA                                  | 11111111112 - DESP<br>11111111112 - DESP<br>11111111112 - DESP<br>11111111112 - DESP<br>11111111112 - DESP                                                   | ACHANTE DE PRUEBA<br>ACHANTE DE PRUEBA<br>ACHANTE DE PRUEBA<br>ACHANTE DE PRUEBA                                           | Manifesto           22704MANI000691B           22704MANI000692C           22704MANI000648D           22704MANI000647C                                                                                      | BELFLU092104<br>BELFLU092106<br>BELFLU090202<br>BELFLU090201                                                 | Embarcaciones<br>Q<br>Q<br>Q<br>Q<br>Q<br>Q                                                                                                    | Estado<br>Ingresado, DGMIM(CAJA)<br>Ingresado, DGMIM(CAJA)<br>Pendiente Empresa<br>Pendiente Empresa                                         | 22/09/2022 10:13:53<br>22/09/2022 08:39:22<br>02/09/2022 16:27:12<br>02/09/2022 16:56:20                                                                                            |           |
| 0  <br>0  <br>0  <br>0  <br>0   | Empresa transport<br>800089464 - TRANSPORTE F<br>800089464 - TRANSPORTE F<br>800089464 - TRANSPORTE F<br>800089464 - TRANSPORTE F<br>800089464 - TRANSPORTE F                             | UVIAL<br>UVIAL<br>UVIAL<br>UVIAL<br>UVIAL | 22MPCSRC<br>22MPCSRC<br>22MPCSRC<br>22MPCSRC<br>22MPCSRC<br>22MPCSRC             | C000223A<br>C000222W<br>C000222W<br>C000221V<br>C000218E<br>C000217D             |               | ARGENTINA<br>ARGENTINA<br>ARGENTINA<br>ARGENTINA<br>ARGENTINA                     | 1111111112 - DESP<br>11111111112 - DESP<br>11111111112 - DESP<br>11111111112 - DESP<br>11111111112 - DESP<br>11111111112 - DESP                              | ACHANTE DE PRUEBA<br>ACHANTE DE PRUEBA<br>ACHANTE DE PRUEBA<br>ACHANTE DE PRUEBA<br>ACHANTE DE PRUEBA                      | Maintresto           22704MANI000691B           22704MANI000692C           22704MANI000648D           22704MANI000647C           22704MANI000647C                                                          | BELFLU092104 BELFLU092106 BELFLU090202 BELFLU090201 BELFLU090201                                             | Embarcaciones<br>Q<br>Q<br>Q<br>Q<br>Q                                                                                                    | LStado<br>Ingresado, DGMM(CAJA)<br>Ingresado, DGMM(CAJA)<br>Pendiente Empresa<br>Pendiente Empresa<br>Pendiente Empresa                      | 22/09/2022         10:13:53           22/09/2022         06:39:22           02/09/2022         16:27:12           02/09/2022         16:56:20           02/09/2022         10:55:50 |           |
| 0<br>0<br>0<br>0<br>0<br>0<br>0 | Empresa Transport<br>800089464 - TRANSPORTE F<br>800089464 - TRANSPORTE F<br>800089464 - TRANSPORTE F<br>800089464 - TRANSPORTE F<br>800089464 - TRANSPORTE F<br>800089464 - TRANSPORTE F | UVIAL<br>UVIAL<br>UVIAL<br>UVIAL<br>UVIAL | Nro. Sol<br>22MPCSRC<br>22MPCSRC<br>22MPCSRC<br>22MPCSRC<br>22MPCSRC<br>22MPCSRC | C000223A<br>C000223W<br>C000221V<br>C000221V<br>C000218E<br>C000217D<br>C000215B |               | Pais Procedencia<br>ARGENTINA<br>ARGENTINA<br>ARGENTINA<br>ARGENTINA<br>ARGENTINA | Desp<br>1111111112 - DESP<br>1111111112 - DESP<br>11111111112 - DESP<br>11111111112 - DESP<br>11111111112 - DESP<br>11111111112 - DESP<br>11111111112 - DESP | ACHANTE DE PRUEBA<br>ACHANTE DE PRUEBA<br>ACHANTE DE PRUEBA<br>ACHANTE DE PRUEBA<br>ACHANTE DE PRUEBA<br>ACHANTE DE PRUEBA | Austrities to           22704MANI0006918           22704MANI000692C           22704MANI000648D           22704MANI000647C           22704MANI000647C           22704MANI000647C           22704MANI000647C | BELFLU092104<br>BELFLU092104<br>BELFLU092106<br>BELFLU090202<br>BELFLU090201<br>BELFLU090201<br>BELFLU090201 | Embarcaciones<br>Image: Constraint of the second second s | Estado<br>Ingresado, DGMM(CAJA)<br>Ingresado, DGMM(CAJA)<br>Pendiente Empresa<br>Pendiente Empresa<br>Pendiente Empresa<br>Retornado Empresa | 22/09/2022 10:13:53<br>22/09/2022 06:39:22<br>02/09/2022 10:56:20<br>02/09/2022 10:55:50<br>16/09/2022 10:55:50                                                                     |           |

Donde se puede seleccionar los documentos si corresponde. Al dar clic en Enviar muestra el mensaje indicando que se envió a caja exitosamente y la solicitud queda en estado Ingresado.

| Xexet                    |                                 |                    |                |                        |               | o y s y o j            |          | Uwa               | ania: 9876543210   Rue: | 9876543210   Neder [jbers | eoptestnodo34)   Fecha: 1 | 3/07/2022 09:50:34   Build Front | 621   Build Rest 951 <u>Cerrar ses</u> |
|--------------------------|---------------------------------|--------------------|----------------|------------------------|---------------|------------------------|----------|-------------------|-------------------------|---------------------------|---------------------------|----------------------------------|----------------------------------------|
|                          |                                 |                    |                |                        |               |                        |          |                   |                         |                           |                           |                                  | G IMPORTADO                            |
| Carpeta Documental       | Personas vinculadas al Import   | lador MRE          | Seprelad Manda | o Declaración de Valor | Solicitud Log | jo Gestión Certificado | Prorroga | Marina Mercante I | Inspección              |                           |                           |                                  |                                        |
| Inicio > Gestión Solicit | ud Marina Mercante > Enviar Sol | icitud Marina Merc | ante           |                        |               |                        |          |                   |                         |                           |                           |                                  |                                        |
|                          |                                 |                    |                |                        |               | Enviar S               | olicitud |                   |                         |                           |                           |                                  |                                        |
|                          |                                 |                    | DIRECTION      | Nro. So                |               | 22MPCSRC0000           | 077H     | CERTIFICADO       |                         |                           |                           |                                  |                                        |
|                          |                                 | Institucion:       | DIRECCION G    | ENERAL DE MARINA I     | NERCANTE      |                        | Kubrot   | CERTIFICADO E     | DE CARGA                |                           |                           |                                  |                                        |
|                          |                                 |                    | Documentos a e | nviar                  |               |                        |          |                   |                         |                           |                           |                                  |                                        |
|                          |                                 |                    |                |                        |               |                        |          |                   |                         | Enviar                    |                           |                                  |                                        |
|                          |                                 |                    |                |                        |               |                        |          |                   |                         |                           |                           |                                  |                                        |

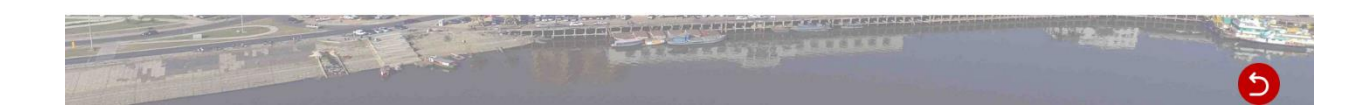

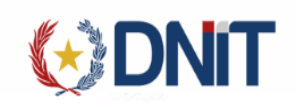

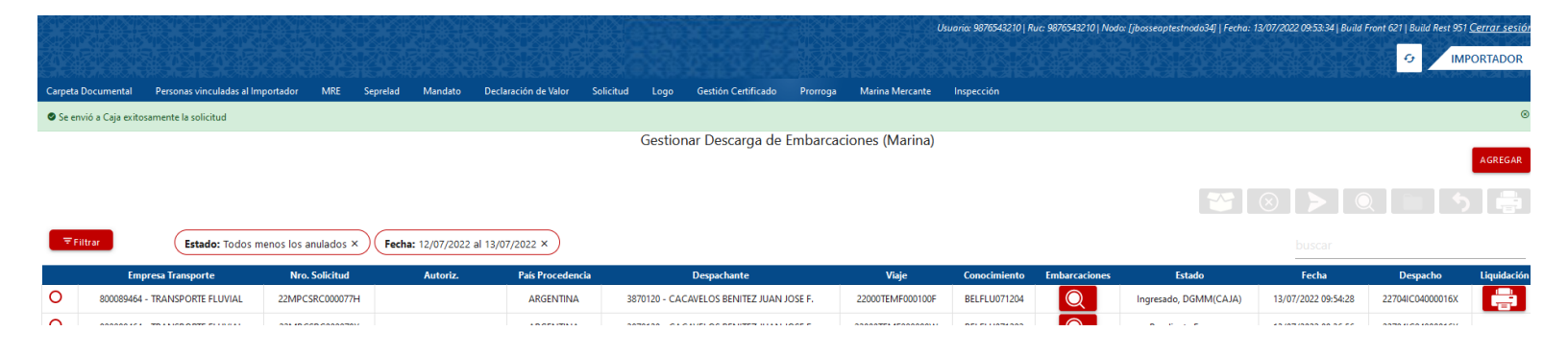

#### 3.4. Más datos de la Solicitud

Consulta Solicitud

Al seleccionar una solicitud habilita la opción "Consultar", donde se visualiza todos los datos de la solicitud, Documentos, Liquidaciones, Comentarios, Eventos y Embarcaciones.

|                                                                                                    |                                                                                                    |                                                                                                    | ivias Dato                                                                                                    | s solicitud N                                                                                                    | iarinà Mei                                                                                                    | cante                                                 |                                                                                                    |                                                                                                    |                                                                                                    |
|----------------------------------------------------------------------------------------------------|----------------------------------------------------------------------------------------------------|----------------------------------------------------------------------------------------------------|----------------------------------------------------------------------------------------------------|----------------------------------------------------------------------------------------------------|----------------------------------------------------------------------------------------------------|-------------------------------------------------------|----------------------------------------------------------------------------------------------------|----------------------------------------------------------------------------------------------------|----------------------------------------------------------------------------------------------------|
| Nro. Solicitud:                                                                                                    | 22MPCSRC0                                                                                                    | 00073D                                                                                                    |                                                                                                    | Fe                                                                                                    | cha Solicitud:                                                                                                    | 2022-07-12 11                                         | 1:15:39.0                                                                                                    |                                                                                                    |                                                                                                    |
| Usuario Carga:                                                                                                    | 9876543210                                                                                                    |                                                                                                    |                                                                                                    | D                                                                                                    | escripción:                                                                                                    | IMPORTADOR                                            | A DE PRUEBA                                                                                                    |                                                                                                    |                                                                                                    |
| Nro. Viaje:                                                                                                    | 22000TEMF(                                                                                                    | 000088U                                                                                                    |                                                                                                    |                                                                                                    |                                                                                                    |                                                       |                                                                                                    |                                                                                                    |                                                                                                    |
| Conocimiento:                                                                                                    | BELFLU2706                                                                                                    | 06                                                                                                    |                                                                                                    |                                                                                                    |                                                                                                    |                                                       |                                                                                                    |                                                                                                    |                                                                                                    |
| Ruc Empresa:                                                                                                    | 9876543210                                                                                                    |                                                                                                    |                                                                                                    | Ra                                                                                                    | azón Social:                                                                                                    | IMPORTADOR                                            | A DE PRUEBA                                                                                                    |                                                                                                    |                                                                                                    |
| Ruc Despachante:                                                                                                    | 1111111111                                                                                                    | 2                                                                                                    |                                                                                                    | Ra                                                                                                    | azón Social:                                                                                                    | DESPACHANT                                            | E DE PRUEBA                                                                                                    |                                                                                                    |                                                                                                    |
| Estado:                                                                                                    | Solicitud Ter                                                                                                    | minada                                                                                                    |                                                                                                    | Fe                                                                                                    | cha Estado:                                                                                                    | 12/07/2022 11                                         | 1:57:46                                                                                                    |                                                                                                    |                                                                                                    |
| Procedencia:                                                                                                    | ARGENTINA                                                                                                    |                                                                                                    |                                                                                                    | o                                                                                                    | bservacion:                                                                                                    |                                                       |                                                                                                    |                                                                                                    |                                                                                                    |
|                                                                                                    |                                                                                                    |                                                                                                    |                                                                                                    |                                                                                                    |                                                                                                    |                                                       |                                                                                                    |                                                                                                    |                                                                                                    |
|                                                                                                    |                                                                                                    |                                                                                                    |                                                                                                    | Documen                                                                                                    | tos                                                                                                    |                                                       |                                                                                                    |                                                                                                    |                                                                                                    |
|                                                                                                    |                                                                                                    | -                                                                                                    |                                                                                                    | Documen                                                                                                    | tos                                                                                                    |                                                       |                                                                                                    |                                                                                                    |                                                                                                    |
| Nro. Car<br>22DNADOC000073                                                                                                    | peta<br>S                                                                                                    | Tipo<br>CONTRATO DE VENTA                                                                                                    | Referencia                                                                                                    | Documen                                                                                                    | tOS<br>Mone                                                                                                    | da                                                    | Monto                                                                                                    | País Origen                                                                                                    | Fecha Envío                                                                                                    |
| Nro. Car<br>22DNADOC000073<br>22DNADOC000073                                                                                                    | peta<br>S<br>S                                                                                                    | Tipo<br>CONTRATO DE VENTA<br>FACTURA COMERCIAL                                                                                                    | Referencia<br>CONT<br>FACT040702                                                                                                    | Documen                                                                                                    | tos<br>Mone                                                                                                    | da<br>VSE                                             | Monto                                                                                                    | País Origen<br>ARGENTINA<br>CHILE                                                                                                    | Fecha Envio<br>13/07/2022 10:07:57<br>13/07/2022 10:07:57                                                                                                    |
| Nro. Car<br>22DNADOC000073<br>22DNADOC000073<br>22DNADOC000074                                                                                                    | peta<br>S<br>S<br>T                                                                                                    | TIPO<br>CONTRATO DE VENTA<br>FACTURA COMERCIAL<br>FACTURA COMERCIAL                                                                                                    | Referencia<br>CONT<br>FACT040702<br>FACT003                                                                                                    | USD - DOLAR F                                                                                                    | tos<br>Mone<br>ESTADOUNIDER                                                                                                    | da<br>NSE                                             | Monto 1.110,00 1.110,00                                                                                                    | País Origen<br>ARGENTINA<br>CHILE<br>HAITI                                                                                                    | Fecha Envío<br>13/07/2022 10:07:57<br>13/07/2022 10:07:57<br>13/07/2022 10:07:57                                                                                                    |
| Nro. Car<br>22DNADOC000073<br>22DNADOC000073<br>22DNADOC000074                                                                                                    | <mark>peta</mark><br>S S<br>T                                                                                                    | Tipo<br>CONTRATO DE VENTA<br>FACTURA COMERCIAL<br>FACTURA COMERCIAL                                                                                                    | Referencia           CONT           FACT040702           FACT003                                                                                                    | USD - DOLAR F                                                                                                    | Mone<br>STADOUNIDEI                                                                                                    | da<br>NSE                                             | Monto 1.110,00 1.110,00                                                                                                    | País Origen<br>ARGENTINA<br>CHILE<br>HAITI                                                                                                    | Fecha Envío<br>13/07/2022 10:07:57<br>13/07/2022 10:07:57<br>13/07/2022 10:07:57                                                                                                    |
| Nro. Car<br>22DNADOC000073<br>22DNADOC000074<br>22DNADOC000074                                                                                                    | <b>реta</b><br>S<br>S<br>T                                                                                                    | Tipo<br>CONTRATO DE VENTA<br>FACTURA COMERCIAL<br>FACTURA COMERCIAL                                                                                                    | Referencia<br>CONT<br>FACT040702<br>FACT003                                                                                                    | Documen<br>USD - DOLAR I<br>USD - DOLAR I<br>Liquidacio                                                                                                    | Mone<br>ESTADOUNIDER<br>ESTADOUNIDER<br>Innes                                                                                                    | da<br>NSE<br>NSE                                      | Monto 1.110,00 1.110,00                                                                                                    | País Origen<br>ARGENTINA<br>CHILE<br>HAITI                                                                                                    | Fecha Envio           13/07/2022 10.07:57           13/07/2022 10.07:57           13/07/2022 10.07:57                                                                                           |
| Nro. Car<br>22DNADOC000073<br>22DNADOC000074<br>22DNADOC000074<br>Orden                                                                                                    | peta<br>S S S<br>T Liquidación Nro                                                                                                    | Tipo<br>CONTRATO DE VENTA<br>FACTURA COMERCIAL<br>FACTURA COMERCIAL                                                                                                    | Referencia<br>CONT<br>FACT040702<br>FACT003<br>FACT003                                                                                                    | Documen<br>USD - DOLAR I<br>USD - DOLAR I<br>Liquidacio<br>Estado                                                                                                    | Mone<br>ESTADOUNIDEI<br>ESTADOUNIDEI<br>Innes<br>Nro. Co                                                                                                    | de<br>VSE<br>VSE<br>mprobante                         | Monto 1.110,00 1.110,00 Fecha Pago                                                                                                    | Pais Origen<br>ARGENTINA<br>CHILE<br>HAITI<br>Usuari                                                                                                    | Fecha Envio<br>13/07/2022 10.07.57<br>13/07/2022 10.07.57<br>13/07/2022 10.07.57                                                                                                    |
| Nro. Car           22DNADOC000073           22DNADOC000074           22DNADOC000074           Orden           1         2                                                                                                    | peta<br>S S S<br>T C<br>Liquidación Nro<br>220000230                                                                                                    | Tipo<br>CONTRATO DE VENTA<br>FACTURA COMERCIAL<br>FACTURA COMERCIAL<br>Monto Total<br>49,045                                                                                                    | Referencia           CONT           FACT040702           FACT003                                                                                                    | Documen<br>USD - DOLAR I<br>USD - DOLAR I<br>Liquidacio<br>Estado<br>Pagado                                                                                                    | Mone<br>ESTADOUNIDER<br>ESTADOUNIDER<br>Innes<br>Nro. Co<br>1                                                                                                    | da<br>NSE<br>NSE<br>Improbante                        | Monto 1.110,00 1.110,00 Fecha Pago 2/07/2022 11:56:34                                                                                                    | Pais Origen<br>ARGENTINA<br>CHILE<br>HAITI<br>Usuari                                                                                                    | Fecha Envio<br>13/07/2022 10:07:57<br>13/07/2022 10:07:57<br>13/07/2022 10:07:57                                                                                                    |
| Nrs. Car           22DNADO:000073           22DNADO:00074           22DNADO:00074           1           2           Rem                                                                                                    | peta<br>S S S<br>T C<br>Líquidación Nro<br>220000230<br>Cantidad                                                                                                    | Tipo<br>CONTRATO DE VENTA<br>FACTURA COMERCIAL<br>FACTURA COMERCIAL<br>49,045<br>Unidad Medida                                                                                                    | Referencia<br>CONT<br>FACT040702<br>FACT003<br>FACT003<br>Fecha Emisión<br>12/07/2022 11:27:56<br>Concepto                                                                                                    | Documen<br>USD - DOLAR I<br>USD - DOLAR I<br>Liquidacio<br>Estado<br>Pagado<br>Valor tasa                                                                                                    | Mone<br>ESTADOUNIDE<br>ESTADOUNIDE<br>ESTADOUNIDE<br>Innes<br>Nro. Co<br>1<br>MM                                                                                                    | da<br>NSE<br>NSE<br>Inmprobante<br>12<br>oneda        | Monto 1.110,00 1.110,00 Fecha Pago //07/2022 11:56:34 Monto                                                                                                    | País Origen<br>ARGENTINA<br>CHILE<br>HAITI<br>Usuari<br>-                                                                                                    | Fecha Envio<br>13/07/2022 10:07:57<br>13/07/2022 10:07:57<br>13/07/2022 10:07:57<br>0 Pago                                                                                                    |
| Nrs. Car           22DNADO:000073           22DNADO:00074           22DNADO:00074           1           2           Item           1                                                                                                    | peta S S Liquidación Nrc Liquidación Nrc Contidad 1                                                                                                    | Tipo<br>CONTRATO DE VENTA<br>FACTURA COMERCIAL<br>FACTURA COMERCIAL<br>49,045<br>Unidad Medida<br>Unidad                                                                                                    | Referencia           CONT           FACT040702           FACT003           Factos           I2/07/2022 11:27:56           Concepto           1/2 Jornal por Embarco                                                                                                    | UsD - DOLAR I<br>USD - DOLAR I<br>USD - DOLAR I<br>Liquidacio<br>Estado<br>Pagado<br>Valor tasa<br>rcc (GUARANI                                                                                                    | Mone<br>ESTADOUNIDEI<br>ESTADOUNIDEI<br>Ines<br>Nro. Cc<br>1<br>M                                                                                                    | da<br>NSE<br>Mprobante<br>12<br>oneda<br>49,045       | Monto 1.110,00 1.110,00 Fecha Pago 2/07/2022 11:56:34 Monto                                                                                                    | País Origen<br>ARGENTINA<br>CHILE<br>HAITI<br>Usuari<br>-                                                                                                    | Fecha Envio<br>13/07/2022 10:07:57<br>13/07/2022 10:07:57<br>13/07/2022 10:07:57<br>0 Pago                                                                                                    |
| Nrs. Car           22DNADOC00073           22DNADOC00074           22DNADOC00074           1           2           Item           1                                                                                                    | peta<br>S S S<br>T C<br>Liquidación Nrc<br>220000230<br>Cantidad<br>1                                                                                                    | Tipo<br>CONTRATO DE VENTA<br>FACTURA COMERCIAL<br>FACTURA COMERCIAL<br>49,045<br>Unidad Medida<br>Unidad                                                                                                    | Referencia           CONT           FACT040702           FACT003           Facha Emisión           12/07/2022 11:27:56           Concepto           1/2 Jornal por Embarca                                                                                                    | Documen<br>USD - DOLAR I<br>USD - DOLAR I<br>Liquidacio<br>Estado<br>Pagado<br>Valor tasa<br>rc. GUARANI<br>Comentai                                                                                                    | Mone<br>ESTADOUNIDER<br>ESTADOUNIDER<br>Ines<br>Nro. Co<br>1<br>M                                                                                                    | da<br>NSE<br>VISE<br>I2<br>oneda<br>49,045            | Monto 1.110.00 1.110.00 Fecha Pago 2/07/2022 11:56:34 Monto                                                                                                    | País Origen<br>ARGENTINA<br>CHILE<br>HAITI<br>Usuari<br>-                                                                                                    | Fecha Envio<br>13/07/2022 10:07:57<br>13/07/2022 10:07:57<br>13/07/2022 10:07:57<br>0 Pago                                                                                                    |
| Nrs. Car           22DNADOc000073           22DNADOc000074           22DNADOc000074           1           2           Rem           1                                                                                                    | peta<br>S S S<br>T C<br>Liquidación Nro<br>220000230<br>Cantidad<br>1                                                                                                    | Tipo<br>CONTRATO DE VENTA<br>FACTURA COMERCIAL<br>FACTURA COMERCIAL<br>49,045<br>Unidad Medida<br>Unidad                                                                                                    | Referencia       CONT       FACT040702       FACT003   Fecha Emisión 12/07/2022 11:27:56 Concepto 1/2 Jornal por Embarca                                                                                                    | Documen<br>USD - DOLAR 18<br>USD - DOLAR 10<br>USD - DOLAR 10<br>USD - DOLAR 10<br>USD - DOLAR 10<br>Pagado<br>Valor tasa<br>Comentan                                                                                                    | tos<br>Mone<br>ESTADOUNIDEI<br>ESTADOUNIDEI<br>Ines<br>Nro. Ce<br>1<br>M                                                                                                    | da<br>NSE<br>VISE<br>Iz<br>oneda<br>49,045            | Monto 1.110,00 1.110,00 Fecha Pago 2/07/2022 11:56:34 Monto                                                                                                    | País Origen<br>ARGENTINA<br>CHILE<br>HAITI<br>-<br>-                                                                                                    | Fecha Envio<br>13/07/2022 10:07:57<br>13/07/2022 10:07:57<br>13/07/2022 10:07:57<br>0 Pago                                                                                                    |
| Nrs. Car           22DNADOC00073           22DNADOC00074           22DNADOC00074           1           2           Rem           1           2           Rem           1           2           Rem           1                                                                                                    | peta<br>S S S<br>T Liquidación Nro<br>220000230<br>Centidad<br>1                                                                                                    |                                                                                                    | Referencia           CONT           FACT040702           FACT003           Factos           I2/07/2022 11:27:56           Concepto           1/2 Jornal por Embarco           Comentarii           tificado de Carga Numero                                                                                                    | Documen<br>USD - DOLAR 18<br>USD - DOLAR 18<br>USD - DOLAR 18<br>USD - DOLAR 18<br>USD - DOLAR 18<br>Pagedo<br>Valor 1843<br>Valor 1843<br>Comentari                                                                                                    | tos<br>Mone<br>ESTADOUNIDEI<br>ESTADOUNIDEI<br>Ines<br>Nro. Co<br>1<br>M                                                                                                    | da<br>NSE<br>Mprobante<br>12<br>Soneda<br>49,045      | Monto 1.110,00 1.110,00 Fecha Pago 2/07/2022 11:56:34 Monto 997654:3210 - IM                                                                                                    | País Origen ARGENTINA CHILE HAITI Usuari - Usuari PORTADORA DE PRUE                                                                                                    | Fecha Envio 13/07/2022 10.07:57 13/07/2022 10.07:57 13/07/2022 10.07:57 0 Pago                                                                                                    |
| Nrs. Car           22DNADOC00073           22DNADOC00074           22DNADOC00074           1           1           1           1           1           1           1           1           1           1           1           1           1           1           1                                                                                                    | peta S S Liquidación Nrc Liquidación Nrc Cantidad 1 Ingresado                                                                                                    | Tipo<br>CONTRATO DE VENTA<br>FACTURA COMERCIAL<br>FACTURA COMERCIAL<br>49,045<br>Unidad Medida<br>Unidad                                                                                                    | Referencia           CONT           FACT040702           FACT003           FACT003           Interview of the second second | Document<br>USD - DOLAR IS<br>USD - DOLAR IS<br>USD - DOLAR IS<br>USD - DOLAR IS<br>USD - DOLAR IS<br>Pagado<br>Valor tasa<br>Valor tasa<br>COMENTAL                                                                                                    | Mone<br>STADOUNIDER<br>STADOUNIDER<br>INFO. Cc<br>1<br>Mro. Cc<br>1<br>Mro. Cc                                                                                                    | da<br>NSE<br>VISE<br>I2<br>oneda<br>49,045            | Monto 1.110.00 1.110.00 Fecha Pago 207/2022 11:56:34 Monto 9876543210 - IM                                                                                                    | País Origen ARGENTINA CHILE HAITI Usuari - Usuari PORTADORA DE PRUE                                                                                                    | Fecha Envio           13/07/2022 10.07:57           13/07/2022 10.07:57           13/07/2022 10.07:57           0 Pago           wio           BA                                               |
| Nris: Car           22DNADOC000073           22DNADOC00074           22DNADOC00074           1           1           1           1           1           1           1           1           1           1           1           1           1           1           1                                                                                                    | peta S S Liquidación Nr Cantidad 1 Ingresado                                                                                                    | Tipo<br>CONTRATO DE VENTA<br>FACTURA COMERCIAL<br>FACTURA COMERCIAL<br>49,045<br>Unidad Medida<br>Unidad Medida<br>Unidad                                                                                                    | Referencia           CONT           FACT040702           FACT003           Fecha Emisión           12/07/2022 11:27:56           Concepto           1/2 Jornal por Embarco           Comentari           tificado de Carga Numero                                                                                                    | Documen<br>USD - DOLAR I<br>USD - DOLAR I<br>USD - DOLAR I<br>USD - DOLAR I<br>Pagado<br>Valor tasa<br>Valor tasa<br>Comentar<br>Comentar                                                                                                    | Mone<br>ESTADOUNIDER<br>STADOUNIDER<br>INES<br>NRO. Cc<br>1<br>M<br>M<br>S                                                                                                    | da<br>VISE<br>VISE<br>VISE<br>12<br>200neda<br>49,045 | Monto           1.110.00           1.110.00           1.110.00           V07/2022 11:56:34           Monto           9876543210 - IM                                                       | País Origen ARGENTINA CHILE HAITI Usuari - Usuari PORTADORA DE PRUE                                                                                                    | Fecha Envio           13/07/2022 10.07:57           13/07/2022 10.07:57           13/07/2022 10.07:57           0 Pago           sto           BA                                               |
| Nrs. Car           22DNADOC00073           22DNADOC00073           22DNADOC00074           1           1           1           1           1           1           1           1           1           1           1           1           1           1           1           1           1           1           1           1           1           1           1           1           1           1           1           1           1           1           1           1           1           1           1           1           1           1           1           1           1           1           1           1           1           1           1           1           1 <td>peta S S Liquidación Nrc Liquidación Nrc Cantidad 1 Ingresado</td> <td>Tipo CONTRATO DE VENTA FACTURA COMERCIAL FACTURA COMERCIAL FACTURA COMERCIAL 49,045 Unidad Medida Unidad a Caja para pago de tasa, Cert Evento</td> <td>Referencia<br/>CONT<br/>FACT040702<br/>FACT003<br/>FACT003<br/>Fecha Emisión<br/>12/07/2022 11:27:56<br/>Concepto<br/>1/2 Jornal por Embarca<br/>tificado de Carga Numero</td> <td>Document<br/>USD - DOLAR I<br/>USD - DOLAR I<br/>USD - DOLAR I<br/>USD - DOLAR I<br/>Pagado<br/>Valor tasa<br/>Valor tasa<br/>COMENTAL<br/>Evento</td> <td>None<br/>STADOUNIDER<br/>STADOUNIDER<br/>NOS<br/>1<br/>Nro. Cc<br/>1<br/>Mro. Cc<br/>1<br/>Mro. Cc<br/>S<br/>Calendario</td> <td>da<br/>NSE<br/>VISE<br/>Iz<br/>oneda<br/>49,045</td> <td>Monto 1.110.00 1.110.00 Fecha Pago 207/2022 11:56:34 Monto 9876543210 - IM</td> <td>País Origen ARGENTINA CHILE HAITI HAITI Usuari Usurio</td> <td>Fecha Envio           13/07/2022 10.07:57           13/07/2022 10.07:57           13/07/2022 10.07:57           0 Pago           Inio           BA</td>                                                                                                    | peta S S Liquidación Nrc Liquidación Nrc Cantidad 1 Ingresado                                                                                                    | Tipo CONTRATO DE VENTA FACTURA COMERCIAL FACTURA COMERCIAL FACTURA COMERCIAL 49,045 Unidad Medida Unidad a Caja para pago de tasa, Cert Evento                                                                                                    | Referencia<br>CONT<br>FACT040702<br>FACT003<br>FACT003<br>Fecha Emisión<br>12/07/2022 11:27:56<br>Concepto<br>1/2 Jornal por Embarca<br>tificado de Carga Numero                                                                                                    | Document<br>USD - DOLAR I<br>USD - DOLAR I<br>USD - DOLAR I<br>USD - DOLAR I<br>Pagado<br>Valor tasa<br>Valor tasa<br>COMENTAL<br>Evento                                                                                                    | None<br>STADOUNIDER<br>STADOUNIDER<br>NOS<br>1<br>Nro. Cc<br>1<br>Mro. Cc<br>1<br>Mro. Cc<br>S<br>Calendario                                                                          | da<br>NSE<br>VISE<br>Iz<br>oneda<br>49,045            | Monto 1.110.00 1.110.00 Fecha Pago 207/2022 11:56:34 Monto 9876543210 - IM                                                                                                    | País Origen ARGENTINA CHILE HAITI HAITI Usuari Usurio                                                                                                    | Fecha Envio           13/07/2022 10.07:57           13/07/2022 10.07:57           13/07/2022 10.07:57           0 Pago           Inio           BA                                              |
| Nro. Car           22DNADOC00073           22DNADOC00073           22DNADOC00074           1           1           1           1           1           1           1           1           Fecha           12/07/2022 11/15/           12/07/2022 11/15/                                                                                                    | peta S S Liquidación Nrc Liquidación Nrc Cantidad 1 Ingresado 39                                                                                                    |                                                                                                    | Referencia       CONT       FACT040702       FACT003         Fecha Emisión       12/07/2022 11:27:56       Concepto       1/2 Jornal por Embarca   Comentari tificado de Carga Numero                                                                                                    | Document<br>USD - DOLAR I<br>USD - DOLAR I<br>USD - DOLAR I<br>USD - DOLAR I<br>Pagado<br>Valor tasa<br>Comentar<br>Comentar                                                                                                    | Mone<br>ESTADOUNIDE<br>ISTADOUNIDE<br>INFOS<br>INFOS<br>I<br>I<br>I<br>I<br>I<br>I<br>I<br>I<br>I<br>I<br>I<br>I<br>I<br>I<br>I<br>I<br>I<br>I<br>I                                   | da VSE VSE VSE VSE VSE VSE VSE VSE VSE VSE            | Monto           1.110,00           1.110,00           1.110,00           207/2022 11:56:34           Monto           9876543210 - IM           9876543210 - IM                             | País Origen ARGENTINA CHILE HAITI HAITI Usuari o Usuario 43210 - IMPORTADOR                                                                                                    | Fecha Envio           13/07/2022 10.07:57           13/07/2022 10.07:57           13/07/2022 10.07:57           0 Pago           ario           BA           A DE PRUEBA                        |
| Nr.o. Carl           22DNADOC00073           22DNADOC00074           22DNADOC00074           22DNADOC00074           1           1           1           1           1           1           1           1           1           1           1           1           1           1           1           1           1           1           1           1           1           1           1           1           1           1           1           1           1           1           1           1           1           1           1           1           1           1           1           1           1           1           1           1           1           1           1                                                                                                    | Liquidación Nro           Liquidación Nro           220000230           Cantidad           1           Ingresado           39           56           46                                     | Tipo CONTRATO DE VENTA FACTURA COMERCIAL FACTURA COMERCIAL FACTURA COMERCIAL 49,045 Unidad Unidad Unidad Goja para pego de tasa, Cert Rendiente Empr Ingresado, DGMMI Solicitud Termin                                                                                                    | Referencia           CONT           FACT040702           FACT040702           FACT003             Fecha Emisión           12/07/2022 11:27:56           Concepto           1/2 Jornal por Embarca           Comentari           tificado de Carga Numero           (CA/A)           ada                                                                                                    | USD - DOLAR I<br>USD - DOLAR I<br>USD - DOLAR I<br>USD - DOLAR I<br>USD - DOLAR I<br>Pagado<br>Pagado<br>Valor tasa<br>Valor tasa<br>Comentar<br>Comentar<br>Duración<br>USD - DOLAR I<br>Pagado<br>Valor tasa                                                                                                    | Mone<br>ESTADOUNIDE<br>INES<br>Nro. Co<br>1<br>Mon. Co<br>1<br>Mon. Co<br>1<br>Mon. Co<br>1<br>I<br>I<br>I<br>I<br>I<br>I<br>I<br>I<br>I<br>I<br>I<br>I<br>I<br>I<br>I<br>I<br>I<br>I | da<br>NSE IIIIIIIIIIIIIIIIIIIIIIIIIIIIIIIIIIII        | Monto           1.110,00           1.110,00           1.110,00           Pecha Pago           2/07/2022 11:56:34           Monto           9876543210 - IM           98765           98765 | Pais Origen           ARGENTINA           CHILE           HAITI           Usuari           -           -           PORTADORA DE PRUE           Vazario           43210 - IMPORTADOR           UVCE -           UVCE - | Fecha Envio           13/07/2022 10.07:57           13/07/2022 10.07:57           13/07/2022 10.07:57           o Pago           ato           BA           IA DE PRUEBA           IA DE PRUEBA |
| Nro. Carl           22DNADCC00073           22DNADCC00073           22DNADCC00074           1           1           1           1           1           1           1           1           1           1           1           1           1           1           12/07/2022           112/07/2022           112/07/2022           112/07/2022           112/07/2022           112/07/2022           112/07/2022           112/07/2022           112/07/2022           112/07/2022           112/07/2022           112/07/2022           112/07/2022           112/07/2022           112/07/2022           112/07/2022           112/07/2022           112/07/2022           112/07/2022           112/07/2022                                                                                                    | Deta         Peta           S         S           T         -           Liquidación Nro         200000230           Cantidad         1           Ingresado         3           S6         4 | Tipo       CONTRATO DE VENTA       FACTURA COMERCIAL       FACTURA COMERCIAL       PACTURA COMERCIAL       49(45       Unidad       Unidad Medida       Unidad       a Caja para pago de tasa, Cerri       Pendiente Empr<br>Ingresado, DGMM       Solicitud Termin                                                                                                    | Referencia       CONT       FACT040702       FACT040702       FACT003         Fecha Emisión       12/07/2022 11:27:56       Concepto       1/2 Jornal por Embarci       tificado de Carga Numero       resa       (CAJA)       ada                                                                                                    | Documen<br>USD - DOLAR<br>USD - DOLAR<br>USD - DOLAR<br>USD - DOLAR<br>Pagado<br>Valor tasa<br>Comental<br>Comental<br>C | Mone<br>ESTADOUNIDE<br>ESTADOUNIDE<br>ESTADOUNIDE<br>INFO. Co<br>I<br>I<br>I<br>I<br>I<br>I<br>I<br>I<br>I<br>I<br>I<br>I<br>I<br>I<br>I<br>I<br>I<br>I<br>I                          | da VSE VSE VSE 12<br>mprobante 12<br>aneda 49,045     | Monto           1.110,00           1.110,00           1.110,00           9876543210 - IM           9876543210 - IM           98765                                                         | País Origen<br>ARGENTINA<br>CHILE<br>HAITI<br>-<br>-<br>-<br>-<br>-<br>-<br>-<br>-<br>-<br>-<br>-<br>-<br>-<br>-<br>-<br>-<br>-<br>-                                                                                  | Fecha Envio           13/07/2022 10.07.57           13/07/2022 10.07.57           13/07/2022 10.07.57           0 Pago           a           A           DE PRUEBA           A DE PRUEBA        |
| Nro. Carl           22DNADCC00073           22DNADCC00073           22DNADCC00074           1           2           It           2           It           2           It           2           It           2           It           2           It           2           It           1           1           It           It </td <td>peta S S Liquidación Nro Cantidad 1 Ingresado 39 66 1</td> <td>Tipo CONTRATO DE VENTA FACTURA COMERCIAL FACTURA COMERCIAL FACTURA COMERCIAL 49(45 Unidad Unidad Cunidad Medida Unidad Cunidad Cunidad</td> <td>Referencia       CONT       FACT040702       FACT040702       FACT003         Fecha Emisión       12/07/2022 11:27:56       Concepto       1/2 Jornal por Embarci       tíficado de Carga Numero       resa       (CAJA)       ada</td> <td>Document<br/>USD - DOLAR I<br/>USD - DOLAR I<br/>USD - DOLAR I<br/>Pagado<br/>Valor tasa<br/>to GUARANI<br/>Comental<br/>Comental<br/>Evento<br/>Usor tasa<br/>Evento</td> <td>Mone<br/>ESTADOUNIDE<br/>ISTADOUNIDE<br/>ISTADOUNIDE<br/>INFO. Co<br/>I<br/>I<br/>I<br/>I<br/>I<br/>I<br/>I<br/>I<br/>I<br/>I<br/>I<br/>I<br/>I<br/>I<br/>I<br/>I<br/>I<br/>I<br/>I</td> <td>da VSE VSE VSE VSE VSE VSE VSE VSE VSE VSE</td> <td>Monto           1.110,00           1.110,00           1.110,00           9876543210 - IM           9876543210 - IM           98765           98765</td> <td>País Origen<br/>ARGENTINA<br/>CHILE<br/>HAITI<br/>-<br/>-<br/>-<br/>-<br/>-<br/>-<br/>-<br/>-<br/>-<br/>-<br/>-<br/>-<br/>-<br/>-<br/>-<br/>-<br/>-<br/>-</td> <td>Fecha Envio           13/07/2022 10.07.57           13/07/2022 10.07.57           13/07/2022 10.07.57           0 Pago           All           BA           IA DE PRUEBA           A DE PRUEBA</td> | peta S S Liquidación Nro Cantidad 1 Ingresado 39 66 1                                                                                                    | Tipo CONTRATO DE VENTA FACTURA COMERCIAL FACTURA COMERCIAL FACTURA COMERCIAL 49(45 Unidad Unidad Cunidad Medida Unidad Cunidad Cunidad | Referencia       CONT       FACT040702       FACT040702       FACT003         Fecha Emisión       12/07/2022 11:27:56       Concepto       1/2 Jornal por Embarci       tíficado de Carga Numero       resa       (CAJA)       ada                                                                                                    | Document<br>USD - DOLAR I<br>USD - DOLAR I<br>USD - DOLAR I<br>Pagado<br>Valor tasa<br>to GUARANI<br>Comental<br>Comental<br>Evento<br>Usor tasa<br>Evento                                                                                                    | Mone<br>ESTADOUNIDE<br>ISTADOUNIDE<br>ISTADOUNIDE<br>INFO. Co<br>I<br>I<br>I<br>I<br>I<br>I<br>I<br>I<br>I<br>I<br>I<br>I<br>I<br>I<br>I<br>I<br>I<br>I<br>I                          | da VSE VSE VSE VSE VSE VSE VSE VSE VSE VSE            | Monto           1.110,00           1.110,00           1.110,00           9876543210 - IM           9876543210 - IM           98765           98765                                         | País Origen<br>ARGENTINA<br>CHILE<br>HAITI<br>-<br>-<br>-<br>-<br>-<br>-<br>-<br>-<br>-<br>-<br>-<br>-<br>-<br>-<br>-<br>-<br>-<br>-                                                                                  | Fecha Envio           13/07/2022 10.07.57           13/07/2022 10.07.57           13/07/2022 10.07.57           0 Pago           All           BA           IA DE PRUEBA           A DE PRUEBA  |

## 3.4.1. Imprimir Liquidación

En la Consulta, tiene disponible la opción de descargar la Liquidación:

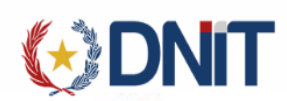

|             |       |                 |               |                          | Liquidacior | nes |                  |                     |              |  |  |  |  |
|-------------|-------|-----------------|---------------|--------------------------|-------------|-----|------------------|---------------------|--------------|--|--|--|--|
|             | Orden | Liquidación Nro | Monto Total   | Fecha Emisión            | Estado      |     | Nro. Comprobante | Fecha Pago          | Usuario Pago |  |  |  |  |
|             | 1     | 2200000230      | 49,045        | 12/07/2022 11:27:56      | Pagado      | 1   |                  | 12/07/2022 11:56:34 | -            |  |  |  |  |
|             | ltem  | Cantidad        | Unidad Medida | Concepto                 | Valor tasa  |     | Moneda           | Monto               |              |  |  |  |  |
|             | 1     | 1               | Unidad        | 1/2 Jornal por Embarcac. | GUARANI     |     | 49,045           |                     |              |  |  |  |  |
| Comentarios |       |                 |               |                          |             |     |                  |                     |              |  |  |  |  |

Al dar clic en el icono de impresora, descarga la liquidación:

|                      | VENTANILLA U                    |                        | RIADOR              |               |             |  |  |  |  |  |  |  |
|----------------------|---------------------------------|------------------------|---------------------|---------------|-------------|--|--|--|--|--|--|--|
|                      | LIQU                            | IDACION DE             | TASA                |               |             |  |  |  |  |  |  |  |
| TRAMITES VUI         |                                 |                        |                     |               |             |  |  |  |  |  |  |  |
| Nro. Liquidación     | 2200000254                      | ** Informar e          | ste Nro. para reali | zar el pago   |             |  |  |  |  |  |  |  |
| Empresa :            | 9876543210                      | IMPORTAL               | ORA DE PRUEBA       | 4             |             |  |  |  |  |  |  |  |
| Despachante :        | 11111111112                     | DESPACH                | ANTE DE PRUEBA      | A             |             |  |  |  |  |  |  |  |
| Nro. Solicitud :     | 22MPCSRC00008                   | 33E                    |                     |               |             |  |  |  |  |  |  |  |
| Tipo Liquidación     | CERTIFICADO DI<br>22MPCSRC00008 | E CARGA - DIREC<br>33E | CION GENERAL [      | DE MARINA MER | CANTE, Nro. |  |  |  |  |  |  |  |
| Fecha Emisión :      | 14/07/2022 09:05:               | 29                     |                     |               |             |  |  |  |  |  |  |  |
| Estado Liquidación : | Ingresado, DGMN                 | I(CAJA)                |                     |               |             |  |  |  |  |  |  |  |
| Fecha de Pago :      |                                 | Usuario                | Pago :              |               |             |  |  |  |  |  |  |  |
| ld Pago :            |                                 |                        |                     |               |             |  |  |  |  |  |  |  |
|                      | DET                             |                        | DACION              |               |             |  |  |  |  |  |  |  |
|                      |                                 | Cant.                  | Precio              | Valor Liquid  | lación      |  |  |  |  |  |  |  |
| Concepto             |                                 |                        |                     |               |             |  |  |  |  |  |  |  |

## 1. Impresión de Liquidación

## 3.5. Gestionar Carpeta

Para las solicitudes Pendientes, al seleccionar una solicitud habilita la opción "Gestionar Carpeta", lo cual direcciona a la pantalla con los datos de la solicitud seleccionada

Si ya tiene carpetas vinculadas se puede desvincular, seleccionado la carpeta:

|                           |                                                             |      |          |             |                      |           |      |                     |          |                 | Usuana: 98/0543210   Ruc: 98/0 | 043210   Noda: []bosseoptestnod034]   Fecha: 13/07/2022   1:33 | cuo   Build Front 621   Build K | est 951 <u>Cerrar seston</u> |  |
|---------------------------|-------------------------------------------------------------|------|----------|-------------|----------------------|-----------|------|---------------------|----------|-----------------|--------------------------------|----------------------------------------------------------------|---------------------------------|------------------------------|--|
|                           |                                                             |      |          |             |                      |           |      |                     |          |                 |                                |                                                                | 9                               | IMPORTADOR                   |  |
| Carpeta Documental        | Personas vinculadas al Importador                           | MRE  | Seprelad | Mandato     | Declaración de Valor | Solicitud | Logo | Gestión Certificado | Prorroga | Marina Mercante | Inspección                     |                                                                |                                 |                              |  |
| Inicio > Gestión Solicitu | nicio > Gestión Solicitud Marina Mercante > Gestión Carpeta |      |          |             |                      |           |      |                     |          |                 |                                |                                                                |                                 |                              |  |
| Nro Solicitud             | 22MPCSRC000080B                                             |      |          |             |                      |           |      | Gestiona            | Carpe    | ela.            |                                |                                                                |                                 |                              |  |
|                           |                                                             |      |          |             |                      |           |      |                     |          |                 |                                | buscar                                                         |                                 | Desvincular                  |  |
|                           |                                                             |      | N        | ro. Carpeta |                      |           |      | Referencia          |          | Estado          | •                              | Fecha Estado                                                   |                                 |                              |  |
| +                         | 22DNADOC000                                                 | 081R |          |             |                      | BELO      | 01   |                     |          | Publicad        | io                             | 13/07/2022 10:07:53                                            |                                 | $\checkmark$                 |  |

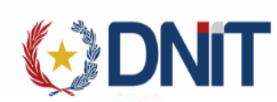

#### Se puede vincular más carpetas, al dar clic en el botón Vincular

|                           |                                                                                                    |          |          |              |                      |           |      | -                   |          |                 | Jsuario: 9876543210   Ru | c: 9876543210   Nodo: [jbosseaptestnodo34]   Fecha: 13/07/2022 11:36:05   Build Fro | nt 621   Build Rest 951 <u>Cerrar sesión</u>                 |  |
|---------------------------|----------------------------------------------------------------------------------------------------|----------|----------|--------------|----------------------|-----------|------|---------------------|----------|-----------------|--------------------------|-------------------------------------------------------------------------------------|--------------------------------------------------------------|--|
|                           |                                                                                                    |          |          |              |                      |           |      | Aduana              |          |                 |                          |                                                                                     |                                                              |  |
| Carpeta Documental        | Personas vinculadas al Importac                                                                                                    | or MRE   | Seprelad | Mandato      | Declaración de Valor | Solicitud | Logo | Gestión Certificado | Prorroga | Marina Mercante | Inspección               |                                                                                     | (1) and cases (Cases) (the Discost (Pressed) Pressed (Press) |  |
| Inicio > Gestión Solicitu | rpeze occumental recontrar a munorazione mana appresa manostato occumenton e racio controlato esigno occuon centricano ritoringa mainta metcante impección<br>ricio » Gestión Solicitud Marina Metcante » Gestión Carpeta |          |          |              |                      |           |      |                     |          |                 |                          |                                                                                     |                                                              |  |
| Nro Solicitud             | 22MPCSRC000080F                                                                                                    |          |          |              |                      |           |      | Gestiona            | r Carpe  | eta             |                          |                                                                                     | 0                                                            |  |
| NIO SONCILUU              |                                                                                                    |          |          |              |                      |           |      |                     |          |                 |                          | buscar                                                                              | Vincular                                                     |  |
|                           |                                                                                                    |          | ١        | Iro. Carpeta |                      |           |      | Referencia          |          | Estado ~        |                          | Fecha Estado                                                                        |                                                              |  |
| +                         | 22DNAD0                                                                                                    | C000081R |          |              |                      | BELO      | 01   |                     |          | Publicado       | E.                       | 13/07/2022 10:07:53                                                                 |                                                              |  |

#### Direcciona a la Gestión de Carpetas, donde puede seleccionar las carpetas que desee vincular.

|                         |                                     |                   |          |         |                      |           |      |                     | Usuario: 9876543210 | 0   Ruc: 9876543210   Noda: [jbosseaptestnodo34]   Fecha: 13 | /07/2022 14:01:34   Build From | nt 621   Build                                                                                                    | Rest 951 <u>Cerrar se</u> |   |           |
|-------------------------|-------------------------------------|-------------------|----------|---------|----------------------|-----------|------|---------------------|---------------------|--------------------------------------------------------------|--------------------------------|----------------------------------------------------------------------------------------------------|---------------------------|---|-----------|
|                         |                                     |                   |          |         |                      |           |      | Aduana              |                     |                                                              |                                |                                                                                                    |                           | 0 | IMPORTADO |
| Carpeta Documental      | Personas vinculadas al Importad     | lor MRE           | Seprelad | Mandato | Declaración de Valor | Solicitud | Logo | Gestión Certificado | Prorroga            | Marina Mercante                                              | Inspección                     | הריסנה ההביתי השיי ששעש שעשש אישר השניית העיריה שיי השנייר העיריה שיישיא שעשיי אישר השיייריים.<br>מיני מיני היו היינייתי |                           |   |           |
| Inicio > Gestión Solici | itud Marina Mercante > Gestión Carp | oeta > Vincular C | Carpeta  |         |                      |           |      |                     |                     |                                                              |                                |                                                                                                    |                           |   |           |
|                         |                                     |                   |          |         |                      |           |      | Vincula             | r Carpet            | ta                                                           |                                |                                                                                                    |                           |   |           |
| + Filtrar               | Fecha: 01/06/2022 al 3              | 10/06/2022        |          |         |                      |           |      |                     |                     |                                                              |                                |                                                                                                    |                           |   |           |
|                         |                                     |                   |          |         |                      |           |      |                     |                     |                                                              |                                |                                                                                                    | buscar                    |   |           |
|                         | 2204                                | ADOC000058V       |          | Nro.    | Carpeta              |           |      | CAPDETA S           | Referencia          | *                                                            |                                | Fecha Publicación                                                                                                    |                           |   |           |
|                         | 22DNADOC000058V                     |                   |          |         |                      |           |      | CARPEIR J           |                     |                                                              |                                | 20/06/2022 11:06:51                                                                                                    |                           |   |           |
|                         | 2204                                |                   |          |         |                      |           |      | REI 200601          |                     |                                                              |                                | 20/06/2022 15:06:27                                                                                                    |                           |   |           |
|                         | 2204                                |                   |          |         |                      |           |      | REL 290602          |                     |                                                              |                                | 29/05/2022 15:06:16                                                                                                    |                           |   |           |
|                         | 22DN                                | IADOC0000527      |          |         |                      |           |      | REI 200603          |                     |                                                              |                                | 29/05/2022 15:06:12                                                                                                    |                           |   |           |
|                         | 22DN                                | IADOC000063R      |          |         |                      |           |      | BEL290604           |                     |                                                              |                                | 29/06/2022 16:06:52                                                                                                    |                           |   |           |
|                         | 22DN                                | IADOC0000645      |          |         |                      |           |      | BEL290604           |                     |                                                              |                                | 29/06/2022 16:06:46                                                                                                    |                           |   |           |
|                         | 22DN                                | IADOC000065T      |          |         |                      |           |      | BEL290604           |                     |                                                              |                                | 29/06/2022 16:06:14                                                                                                    |                           |   |           |
|                         | 22DN                                | IADOC000066U      |          |         |                      |           |      | BEL290604           |                     |                                                              |                                | 29/06/2022 16:06:01                                                                                                    |                           |   |           |
|                         | 22DN                                | IADOC000067V      |          |         |                      |           |      | BEL290604           |                     |                                                              |                                | 29/06/2022 16:06:46                                                                                                    |                           |   |           |
|                         | 22DINAD OCC00065W                   |                   |          |         |                      |           |      | BEL290604           |                     |                                                              |                                | 29/06/2022 16:06:09                                                                                                    |                           |   |           |
|                         | + 22DNADOC00066A                    |                   |          |         |                      |           |      | BEL290604           |                     |                                                              |                                | 29/06/2022 16:06:47                                                                                                    |                           |   |           |
|                         | 22DN                                | IADOC000070P      |          |         |                      |           |      | BEL290604           |                     |                                                              |                                | 29/06/2022 16:06:44                                                                                                    |                           |   |           |
|                         |                                     |                   |          |         |                      |           |      |                     |                     |                                                              |                                |                                                                                                    |                           |   |           |
|                         |                                     |                   |          |         |                      |           |      | Vii                 | ncular              |                                                              |                                |                                                                                                    |                           |   | 6         |

#### 3.6. Retornar Solicitud

Para las solicitudes Ingresado a Caja, tiene habilitado el botón "Retornar", lo cual la solicitud queda con la posibilidad de Modificar las mercaderías, Anular y Enviar a Caja nuevamente.

|                                                                                                    |                                                                                                    |                                                                                                    |                                                                                                    |                                                                                                    |                                                                                                    |                                                                                                    | Usuario: 98                                                                                                    | 76543210   Ruc: 98765432                                                                                                    | 10   Nodo: [jbosseaptesti | nodo34]   Fecha: 22/09/2022 14:25:54   .                                                                                                    | Build Front 743   Build Rest 107                                                                                                    | // <u>Cerrar sesion</u> |  |  |  |
|----------------------------------------------------------------------------------------------------|----------------------------------------------------------------------------------------------------|----------------------------------------------------------------------------------------------------|----------------------------------------------------------------------------------------------------|----------------------------------------------------------------------------------------------------|----------------------------------------------------------------------------------------------------|----------------------------------------------------------------------------------------------------|----------------------------------------------------------------------------------------------------|----------------------------------------------------------------------------------------------------|---------------------------|----------------------------------------------------------------------------------------------------|----------------------------------------------------------------------------------------------------|-------------------------|--|--|--|
|                                                                                                    |                                                                                                    |                                                                                                    |                                                                                                    |                                                                                                    | Adu                                                                                                    | iana<br>Partiny                                                                                                    |                                                                                                    |                                                                                                    |                           |                                                                                                    | <del>9</del> IN                                                                                                    | <b>MPORTADOR</b>        |  |  |  |
| Mi Perfil                                                                                                    | Aduana Carpeta Documental                                                                                                    | MRE Seprelad So                                                                                                    | licitud Logo                                                                                                    | Gestión Certificado                                                                                                    | Prorroga Marina Mercante                                                                                                    | Consultas                                                                                                    | zali ilizovi nov mom novitsen heim s                                                                                                    | 1997 (1992) - 1992) (1992) (1992) (1992) (1992)                                                                                                    |                           | eese noo maan noom oon na mison eesee                                                                                                    | i ilizue nor man normor man                                                                                                    |                         |  |  |  |
| Inicio > Ge                                                                                                    | -> Gestión Solicitud Marina Mercante Gestionar Descarga de Embarcaciones (Marina)                                                                                                    |                                                                                                    |                                                                                                    |                                                                                                    |                                                                                                    |                                                                                                    |                                                                                                    |                                                                                                    |                           |                                                                                                    |                                                                                                    |                         |  |  |  |
| Filtra                                                                                                    | <b>Estado:</b> Todos m                                                                                                    | enos los anulados ×)                                                                                                    | Fecha: 01/09/202                                                                                                    | 22 al 22/09/2022 ×                                                                                                    |                                                                                                    |                                                                                                    |                                                                                                    |                                                                                                    |                           | 😵 🛞 🗲<br>buscar                                                                                                    |                                                                                                    | Retornar Solicitu       |  |  |  |
|                                                                                                    |                                                                                                    |                                                                                                    |                                                                                                    |                                                                                                    |                                                                                                    |                                                                                                    |                                                                                                    |                                                                                                    |                           |                                                                                                    |                                                                                                    |                         |  |  |  |
|                                                                                                    | Empresa Transporte                                                                                                    | Nro. Solicit                                                                                                    | ud Autor                                                                                                    | iz. País Procedenci                                                                                                    | a Des                                                                                                    | pachante                                                                                                    | Manifiesto                                                                                                    | Conocimiento                                                                                                    | Embarcaciones             | Estado                                                                                                    | Fecha                                                                                                    | Despacho                |  |  |  |
| •                                                                                                    | Empresa Transporte<br>800089464 - TRANSPORTE FLUVIAL                                                                                                    | Nro. Solicito<br>22MPCSRC000                                                                                                    | ud Autor<br>223A                                                                                                    | iz. País Procedenci<br>ARGENTINA                                                                                                    | a Des<br>11111111112 - DES                                                                                                    | pachante<br>PACHANTE DE PRUEBA                                                                                                   | Manifiesto<br>22704MANI000691B                                                                                                    | Conocimiento<br>BELFLU092104                                                                                                    | Embarcaciones             | Estado<br>Ingresado, DGMM(CAJA)                                                                                                    | Fecha<br>22/09/2022 10:13:53                                                                                                    | Despacho                |  |  |  |
| •                                                                                                    | Empresa Transporte<br>800089464 - TRANSPORTE FLUVIAL<br>800089464 - TRANSPORTE FLUVIAL                                                                                                    | Nro. Soliciti<br>22MPCSRC000<br>22MPCSRC000                                                                                                    | 223A Autor<br>222W 222W                                                                                                    | iz. Pais Procedenci<br>ARGENTINA<br>ARGENTINA                                                                                                    | a Desg<br>11111111112 - DES<br>11111111112 - DES                                                                                                    | PACHANTE DE PRUEBA                                                                                                    | Manifiesto           22704MANI000691B           22704MANI000692C                                                                                                    | Conocimiento<br>BELFLU092104<br>BELFLU092106                                                                                                    | Embarcaciones             | Estado<br>Ingresado, DGMM(CAJA)<br>Ingresado, DGMM(CAJA)                                                                                     | Fecha<br>22/09/2022 10:13:53<br>22/09/2022 08:39:22                                                                                             | Despacho                |  |  |  |
| <ul> <li></li></ul>                                                                                                    | Empresa Transporte<br>800089464 - TRANSPORTE FLUVIAL<br>800089464 - TRANSPORTE FLUVIAL<br>800089464 - TRANSPORTE FLUVIAL                                                                     | Nro. Solicity           22MPCSRC000         22MPCSRC000           22MPCSRC000         22MPCSRC000                                                                                                    | ad Autor<br>223A<br>222W<br>221V                                                                                                   | iz. País Procedenci<br>ARGENTINA<br>ARGENTINA<br>ARGENTINA                                                                                                    | a Desy<br>1111111112 - DES<br>11111111112 - DES<br>11111111112 - DES                                                                                                    | PACHANTE DE PRUEBA<br>PACHANTE DE PRUEBA<br>PACHANTE DE PRUEBA                                                                   | Manifiesto           22704/MANI000691B           22704/MANI000692C           22704/MANI000648D                                                                                                    | Conocimiento<br>BELFLU092104<br>BELFLU092106<br>BELFLU090202                                                                                                    | Embarcaciones             | Estado<br>Ingresado, DGMM(CAJA)<br>Ingresado, DGMM(CAJA)<br>Pendiente Empresa                                                                | Fecha<br>22/09/2022 10:13:53<br>22/09/2022 08:39:22<br>02/09/2022 16:27:12                                                                      | Despacho                |  |  |  |
| <ul> <li>0</li> <li>0</li> <li>0</li> <li>0</li> </ul>                                                                                                    | Empresa Transporte<br>800089464 - TRANSPORTE FLUVIAL<br>800089464 - TRANSPORTE FLUVIAL<br>800089464 - TRANSPORTE FLUVIAL<br>800089464 - TRANSPORTE FLUVIAL                                   | Nro. Solicitr           22MPCSRC000           22MPCSRC000           22MPCSRC000           22MPCSRC000           22MPCSRC000           22MPCSRC000           22MPCSRC000                                                                                                    | Jud         Autor           223A                                                                                                   | iz. País Procedenci<br>ARGENTINA<br>ARGENTINA<br>ARGENTINA<br>ARGENTINA                                                                                                    | a Des<br>1111111112 - DES<br>11111111112 - DES<br>11111111112 - DES<br>11111111112 - DES<br>11111111112 - DES                                                                                                    | PACHANTE DE PRUEBA PACHANTE DE PRUEBA PACHANTE DE PRUEBA PACHANTE DE PRUEBA PACHANTE DE PRUEBA                                   | Manifiesto           22704MANI000691B           22704MANI000692C           22704MANI000648D           22704MANI000647C                                                                                                    | Conocimiento BELFLU092104 BELFLU092106 BELFLU090202 BELFLU090201                                                                                                    | Embarcaciones             | Estado<br>Ingresado, DGMM(CAJA)<br>Ingresado, DGMM(CAJA)<br>Pendiente Empresa<br>Pendiente Empresa                                           | Fecha<br>22/09/2022 10:13:53<br>22/09/2022 08:39:22<br>02/09/2022 16:27:12<br>02/09/2022 16:56:20                                               | Despacho                |  |  |  |
| <ul> <li></li> <li></li> <li><td>Empresa Transporte<br/>800089464 - TRANSPORTE FLUVIAL<br/>800089464 - TRANSPORTE FLUVIAL<br/>800089464 - TRANSPORTE FLUVIAL<br/>800089464 - TRANSPORTE FLUVIAL<br/>800089464 - TRANSPORTE FLUVIAL</td><td>Nro. Soliciti           22MPCSRC000           22MPCSRC000           22MPCSRC000           22MPCSRC000           22MPCSRC000           22MPCSRC000           22MPCSRC000           22MPCSRC000           22MPCSRC000           22MPCSRC000</td><td>ud Autor<br/>223A 2<br/>222W 2<br/>221V 2<br/>218E 2<br/>217D 2</td><td>iz. País Procedenci<br/>ARGENTINA<br/>ARGENTINA<br/>ARGENTINA<br/>ARGENTINA<br/>ARGENTINA</td><td></td><td>PACHANTE DE PRUEBA PACHANTE DE PRUEBA PACHANTE DE PRUEBA PACHANTE DE PRUEBA PACHANTE DE PRUEBA PACHANTE DE PRUEBA</td><td>Manifiesto           22704MANID00691B           22704MANID00692C           22704MANID00648D           22704MANID00647C</td><td>Conocimiento           BELFLU092104           BELFLU092106           BELFLU090202           BELFLU090201           BELFLU090201</td><td>Embarcaciones</td><td>Estado<br/>Ingresado, DGMM(CAJA)<br/>Ingresado, DGMM(CAJA)<br/>Pendiente Empresa<br/>Pendiente Empresa<br/>Pendiente Empresa</td><td>Fecha<br/>22/09/2022 10:13:53<br/>22/09/2022 06:39:22<br/>02/09/2022 16:27:12<br/>02/09/2022 10:56:20<br/>02/09/2022 10:55:50</td><td>Despacho</td></li></ul>                                                                                                    | Empresa Transporte<br>800089464 - TRANSPORTE FLUVIAL<br>800089464 - TRANSPORTE FLUVIAL<br>800089464 - TRANSPORTE FLUVIAL<br>800089464 - TRANSPORTE FLUVIAL<br>800089464 - TRANSPORTE FLUVIAL | Nro. Soliciti           22MPCSRC000           22MPCSRC000           22MPCSRC000           22MPCSRC000           22MPCSRC000           22MPCSRC000           22MPCSRC000           22MPCSRC000           22MPCSRC000           22MPCSRC000                                             | ud Autor<br>223A 2<br>222W 2<br>221V 2<br>218E 2<br>217D 2                                                                         | iz. País Procedenci<br>ARGENTINA<br>ARGENTINA<br>ARGENTINA<br>ARGENTINA<br>ARGENTINA                                                                                                    |                                                                                                    | PACHANTE DE PRUEBA PACHANTE DE PRUEBA PACHANTE DE PRUEBA PACHANTE DE PRUEBA PACHANTE DE PRUEBA PACHANTE DE PRUEBA                | Manifiesto           22704MANID00691B           22704MANID00692C           22704MANID00648D           22704MANID00647C                                                                                                    | Conocimiento           BELFLU092104           BELFLU092106           BELFLU090202           BELFLU090201           BELFLU090201                                               | Embarcaciones             | Estado<br>Ingresado, DGMM(CAJA)<br>Ingresado, DGMM(CAJA)<br>Pendiente Empresa<br>Pendiente Empresa<br>Pendiente Empresa                      | Fecha<br>22/09/2022 10:13:53<br>22/09/2022 06:39:22<br>02/09/2022 16:27:12<br>02/09/2022 10:56:20<br>02/09/2022 10:55:50                        | Despacho                |  |  |  |
| <ul> <li></li> <li></li> <li><td>Empresa Transporte<br/>800089464 - TRANSPORTE FLUVIAL<br/>800089464 - TRANSPORTE FLUVIAL<br/>800089464 - TRANSPORTE FLUVIAL<br/>800089464 - TRANSPORTE FLUVIAL<br/>800089464 - TRANSPORTE FLUVIAL</td><td>Nro. Soliciti           22MPCSRC000           22MPCSRC000           22MPCSRC000           22MPCSRC000           22MPCSRC000           22MPCSRC000           22MPCSRC000           22MPCSRC000           22MPCSRC000           22MPCSRC000           22MPCSRC000           22MPCSRC000</td><td>Id         Autor           2223A         222W           222IV         221V           218E         217D           215B         215B</td><td>iz.         Pais Procedenci           ARGENTINA         ARGENTINA           ARGENTINA         ARGENTINA           ARGENTINA         ARGENTINA           ARGENTINA         ARGENTINA           ARGENTINA         ARGENTINA</td><td>Des           1111111112         Des           1111111112         Des           1111111112         Des           1111111112         Des           1111111112         Des           1111111112         Des           1111111112         Des           1111111112         Des           1111111112         Des           1111111112         Des           1111111112         Des</td><td>PACHANTE DE PRUEBA<br/>PACHANTE DE PRUEBA<br/>PACHANTE DE PRUEBA<br/>PACHANTE DE PRUEBA<br/>PACHANTE DE PRUEBA<br/>PACHANTE DE PRUEBA</td><td>Manifiesto           22704/MANID006918           22704/MANID00692C           22704/MANID00692C           22704/MANID00648D           22704/MANID00647C           22704/MANID00647C           22704/MANID00647C           22704/MANID00647C</td><td>Conocimiento           BELFLU092104           BELFLU092106           BELFLU090202           BELFLU090201           BELFLU090201           BELFLU090201           BELFLU090201</td><td>Embarcaciones</td><td>Estado<br/>Ingresado, DGMM(CAJA)<br/>Ingresado, DGMM(CAJA)<br/>Pendiente Empresa<br/>Pendiente Empresa<br/>Pendiente Empresa<br/>Retornado Empresa</td><td>Fecha<br/>22/09/2022 10:13:53<br/>22/09/2022 08:39:22<br/>02/09/2022 16:27:12<br/>02/09/2022 10:56:20<br/>02/09/2022 10:55:50<br/>16/09/2022 10:55:53</td><td>Despacho</td></li></ul> | Empresa Transporte<br>800089464 - TRANSPORTE FLUVIAL<br>800089464 - TRANSPORTE FLUVIAL<br>800089464 - TRANSPORTE FLUVIAL<br>800089464 - TRANSPORTE FLUVIAL<br>800089464 - TRANSPORTE FLUVIAL | Nro. Soliciti           22MPCSRC000           22MPCSRC000           22MPCSRC000           22MPCSRC000           22MPCSRC000           22MPCSRC000           22MPCSRC000           22MPCSRC000           22MPCSRC000           22MPCSRC000           22MPCSRC000           22MPCSRC000 | Id         Autor           2223A         222W           222IV         221V           218E         217D           215B         215B | iz.         Pais Procedenci           ARGENTINA         ARGENTINA           ARGENTINA         ARGENTINA           ARGENTINA         ARGENTINA           ARGENTINA         ARGENTINA           ARGENTINA         ARGENTINA | Des           1111111112         Des           1111111112         Des           1111111112         Des           1111111112         Des           1111111112         Des           1111111112         Des           1111111112         Des           1111111112         Des           1111111112         Des           1111111112         Des           1111111112         Des | PACHANTE DE PRUEBA<br>PACHANTE DE PRUEBA<br>PACHANTE DE PRUEBA<br>PACHANTE DE PRUEBA<br>PACHANTE DE PRUEBA<br>PACHANTE DE PRUEBA | Manifiesto           22704/MANID006918           22704/MANID00692C           22704/MANID00692C           22704/MANID00648D           22704/MANID00647C           22704/MANID00647C           22704/MANID00647C           22704/MANID00647C | Conocimiento           BELFLU092104           BELFLU092106           BELFLU090202           BELFLU090201           BELFLU090201           BELFLU090201           BELFLU090201 | Embarcaciones             | Estado<br>Ingresado, DGMM(CAJA)<br>Ingresado, DGMM(CAJA)<br>Pendiente Empresa<br>Pendiente Empresa<br>Pendiente Empresa<br>Retornado Empresa | Fecha<br>22/09/2022 10:13:53<br>22/09/2022 08:39:22<br>02/09/2022 16:27:12<br>02/09/2022 10:56:20<br>02/09/2022 10:55:50<br>16/09/2022 10:55:53 | Despacho                |  |  |  |

Al seleccionar, despliega una ventana para confirmar el retorno.

Una vez seleccionado el botón "Aceptar" se retornará la solicitud.

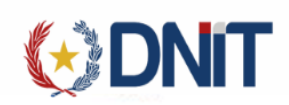

| Mandato [       | KARAKARAKARAK        | Preserve             |       |                     |         |
|-----------------|----------------------|----------------------|-------|---------------------|---------|
|                 | Retornar solicit     | ud                   |       |                     |         |
|                 | Esta seguro de retor | nar esta solicitud ? |       |                     |         |
| 2/07/2022 al 13 | /07/2022 × )         |                      |       | Aceptar Cancelar    |         |
| Autoriz.        | País Procedencia     | Despachante          | Viaje | Conocimiento Embarc | aciones |

# 3.7. Descargar Certificado

Al seleccionar una solicitud, puede descargar el certificado de desembarque:

|                                                                                         |                                                          |                  |             |           |           |            |                     |          | Adu                | ana               |                              |                |                     |                    |                       | <b>⊕</b> IN                                                                                                    | IPORTADOR            |
|-----------------------------------------------------------------------------------------|----------------------------------------------------------|------------------|-------------|-----------|-----------|------------|---------------------|----------|--------------------|-------------------|------------------------------|----------------|---------------------|--------------------|-----------------------|----------------------------------------------------------------------------------------------------|----------------------|
| Mi Perfil                                                                               | Aduana Carp                                              | oeta Documental  | MRE         | Seprelad  | Solicitud | Logo       | Gestión Certificado | Prorroga | Marina Mercante    | Consultas         | San Kazar Bisan Kazar Kan Ka | 3985,2494,2498 | 5706201053076278597 | CARCANICARSANICAEL |                       | II II SANGARGA KANGA KANGA KANGA KANGA KANGA KANGA KANGA KANGA KANGA KANGA KANGA KANGA KANGA KANGA KANGA KANGA<br>Kanga kanga kanga kanga kanga kanga kanga kanga kanga kanga kanga kanga kanga kanga kanga kanga kanga kanga kang | rsatingan insan inga |
| Inicio > Gestión Solicitud Marina Mercante Gestionar Descarga de Embarcaciones (Marina) |                                                          |                  |             |           |           |            |                     |          |                    |                   |                              |                |                     |                    | AGREER                |                                                                                                    |                      |
| _                                                                                       |                                                          |                  |             |           | \         |            |                     |          |                    |                   |                              |                |                     |                    | ☎ ⊗ ≻                 |                                                                                                    | escargar Certificado |
| ∓ Filtra                                                                                | Empres                                                   | Estado: Todos me | enos los ar | nulados × | Fecha:    | 01/09/2022 | al 22/09/2022 ×     | ia       | Desn               | achante           | Manifi                       | esto           | Conocimiento        | Embarcaciones      | Estado                | Fecha                                                                                                    | Desnacho             |
| •                                                                                       | 800089464 - TR                                           | ANSPORTE FLUVIAL |             | 22MPCSR0  | C000223A  | Autorit.   | ARGENTINA           |          | 11111111112 - DESP | ACHANTE DE PRUEBA | 22704MAN                     | I000691B       | BELFLU092104        | Q                  | Ingresado, DGMM(CAJA) | 22/09/2022 10:13:53                                                                                                    | bespicito            |
| 0                                                                                       | 800089464 - TR                                           | ANSPORTE FLUVIAL |             | 22MPCSRC  | 000222W   |            | ARGENTINA           |          | 11111111112 - DESP | ACHANTE DE PRUEBA | 22704MAN                     | 1000692C       | BELFLU092106        | Q                  | Ingresado, DGMM(CAJA) | 22/09/2022 08:39:22                                                                                                    |                      |
| 0                                                                                       | 800089464 - TR                                           | ANSPORTE FLUVIAL |             | 22MPCSRC  | C000221V  |            | ARGENTINA           |          | 11111111112 - DESP | ACHANTE DE PRUEBA | 22704MAN                     | 1000648D       | BELFLU090202        | Q                  | Pendiente Empresa     | 02/09/2022 16:27:12                                                                                                    |                      |
| 0                                                                                       | 800089464 - TR                                           | ANSPORTE FLUVIAL |             | 22MPCSR0  | C000218E  |            | ARGENTINA           |          | 11111111112 - DESP | ACHANTE DE PRUEBA | 22704MAN                     | 1000647C       | BELFLU090201        | Q                  | Pendiente Empresa     | 02/09/2022 10:56:20                                                                                                    |                      |
| 0                                                                                       | 800089464 - TR                                           | ANSPORTE FLUVIAL |             | 22MPCSRC  | C000217D  |            | ARGENTINA           |          | 11111111112 - DESP | ACHANTE DE PRUEBA | 22704MAN                     | 1000647C       | BELFLU090201        | Q                  | Pendiente Empresa     | 02/09/2022 10:55:50                                                                                                    |                      |
| 0                                                                                       | 800089464 - TR                                           | ANSPORTE FLUVIAL |             | 22MPCSR0  | C000215B  |            | ARGENTINA           |          | 11111111112 - DESP | ACHANTE DE PRUEBA | 22704MAN                     | 1000639D       | BELFLU083101        | Q                  | Retornado Empresa     | 16/09/2022 10:50:53                                                                                                    |                      |
| 0                                                                                       | 800089464 - TR                                           | ANSPORTE FLUVIAL |             | 22MPCSR0  | C000216C  |            | ARGENTINA           |          | 11111111112 - DESP | ACHANTE DE PRUEBA | 22704MAN                     | 1000639D       | BELFLU083101        | Q                  | Retornado Empresa     | 01/09/2022 10:45:04                                                                                                    |                      |
| Reg por p                                                                               | Reg por página « Anterior Biguiente »<br>10 Carit Reg: 7 |                  |             |           |           |            |                     |          |                    |                   |                              |                |                     |                    |                       |                                                                                                    |                      |

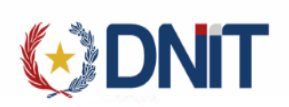

| <ul> <li>TETĂ REKUÁI</li> <li>GOBIERNO NAC</li> </ul>                                                                                                    | IONAL                                                                                                    | (                                         | $\odot$  |                |              | Parage<br>de l | h gente              |
|----------------------------------------------------------------------------------------------------|----------------------------------------------------------------------------------------------------|-------------------------------------------|----------|----------------|--------------|----------------|----------------------|
| Borrador                                                                                                    | Ministerio de Obras Publicas y Comunicaciones<br>Direccion General de la Marina Mercante<br>Departamento de Cargas |                                           |          |                |              | IRO. 22        | MPCSRC000073D        |
| De conformidad a la Ley 160/93, que establece Tasas y/o Habilitación de servicios conexos y complementarios a las<br>actividades navieras, EL IMPORTADOR               |                                                                                                    |                                           |          |                |              |                |                      |
| IMPORTADORA DE P                                                                                                    | RUEBA                                                                                                    |                                           |          |                |              |                |                      |
| con domicilio en :                                                                                                    | CENTR                                                                                                    | c                                         |          |                |              |                |                      |
| teléfono(s) : 🔊                                                                                                    | 123456                                                                                                    | 987                                       | 205      |                |              |                | dor                  |
| DECLARA, a los fines del cumplimiento de esta Ley, y demas con fines estadísticos, LA<br>mercadería(s), detallada(s), cuyo País de ARGENTINA<br>Puerto/s de embarque : |                                                                                                    |                                           |          |                |              |                |                      |
| Pais                                                                                                    | Puerto                                                                                                    |                                           | Ciudad   |                |              |                |                      |
| URUGUAY UYMVD-MONTEVIDEO MVD                                                                                                    |                                                                                                    |                                           |          |                |              |                |                      |
| Puerto/s<br>- Borfados                                                                                                    |                                                                                                    |                                           | Borrador |                |              |                | Borrador             |
| Agencia Maritima :                                                                                                    | TRANSPORTE FLUVIAL                                                                                                 |                                           |          |                |              |                |                      |
| Moneda :                                                                                                    | USD - DOLAR ESTADOUNIDENSE                                                                                         |                                           |          |                |              |                |                      |
| Aduana Interviniente en el Puerto de desembarque                                                                                                    |                                                                                                    |                                           |          |                |              |                |                      |
| Cantidad                                                                                                    | Unidad de Medida                                                                                                   | Medida DESCRIPCION DE LA(S) MERCADERIA(S) |          |                |              |                | Valor FB en puerto   |
| 100.305                                                                                                    | UNIDAD                                                                                                    | PRUEBA 80                                 |          |                |              |                | 25.000               |
| \$500                                                                                                    | UNIDAD                                                                                                    | PRUEBA 2                                  | BOLLET   |                |              |                | 50 <sup>-1.000</sup> |
| Peso Total Bruto                                                                                                    |                                                                                                    |                                           | 2.100    |                | Total FOB en |                | 28.000               |
| Peso Total Neto                                                                                                    |                                                                                                    | 2.100                                     |          | Flete Maritimo | ritimo 20    |                |                      |

26.260

Nombre Embarcación

Bor

BARCBELB12

lete Fluvial

Seguro Otros Gastos

Total CIF

110 20

110

26.260

00

2. Impresión de Certificado

Valor Total de la importación

Matricula

Fecha: 13/07/2022 14:10:36

1223

Autorizado por: DEPARTAMENTO DE CARGAS

BOI

Tipo Embarcación

BARCAZA

Fecha: